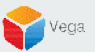

## XProtect and RMF Upgradation Steps

#### Non-Federated Architecture (Non-Clustered Environment)

RMF Version 5.2.0

Vega Systems Inc.

03/17/2023 https://www.vega25.com/rmf

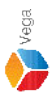

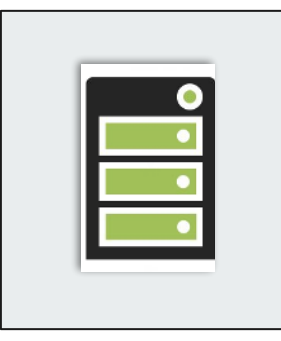

Upgrade from version < 4.0.0 to 5.2.0

Upgrade from version 4.0.0 or above to 5.2.0

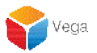

## Upgradation on Non-Clustered Environment (Non-Federated Architecture)

XProtect Version 2020 R1b to Version 2022 R3c RMF Version < 4.0.0 to RMF Version 5.2.0

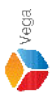

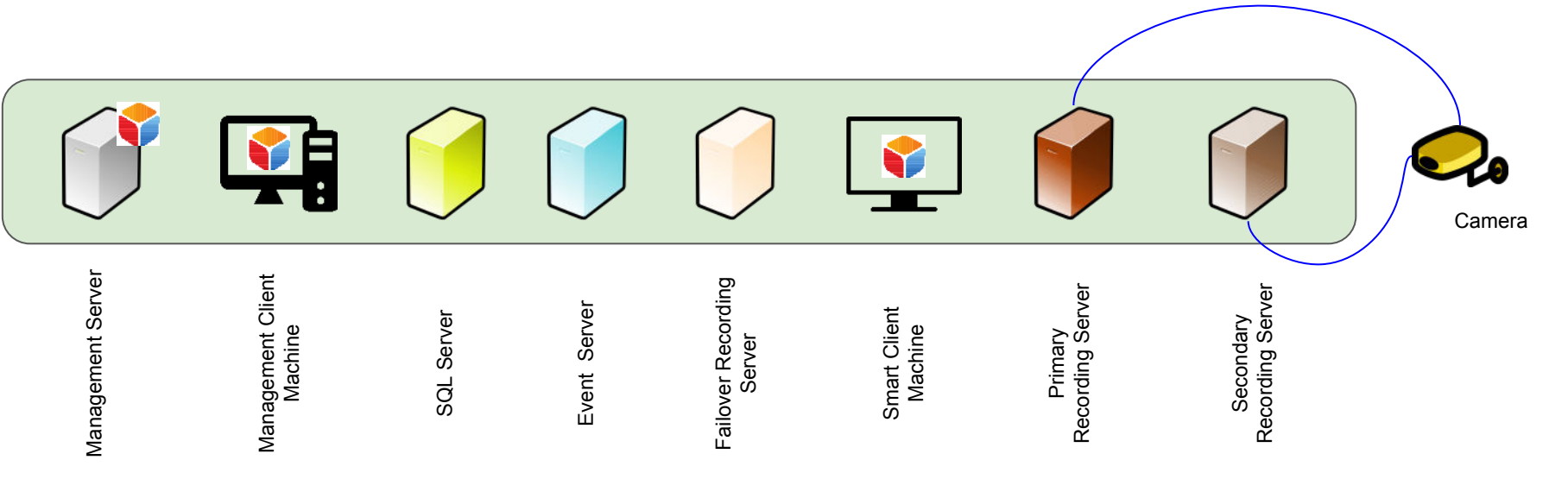

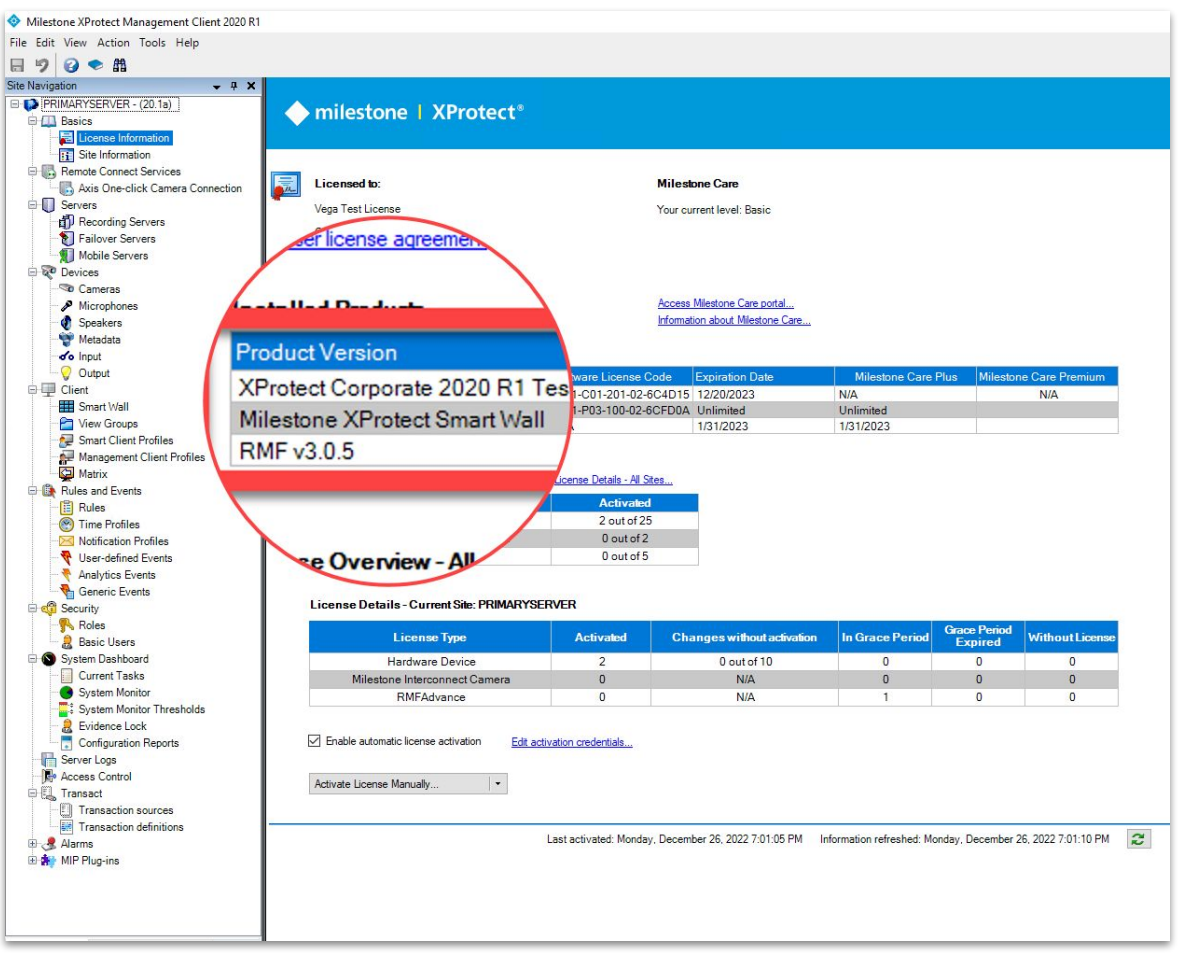

Verification Step: XProtect version installed - 2020 R1b RMF version installed - 3.0.5

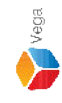

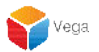

**The XProtect Update Process** 

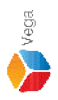

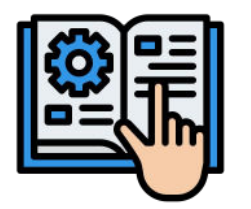

#### Follow the steps provided by Milestone to upgrade XProtect Components

Milestone - Upgrade Best Practices

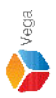

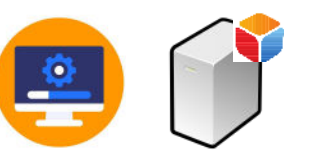

## Upgrade XProtect to latest version on Management Server

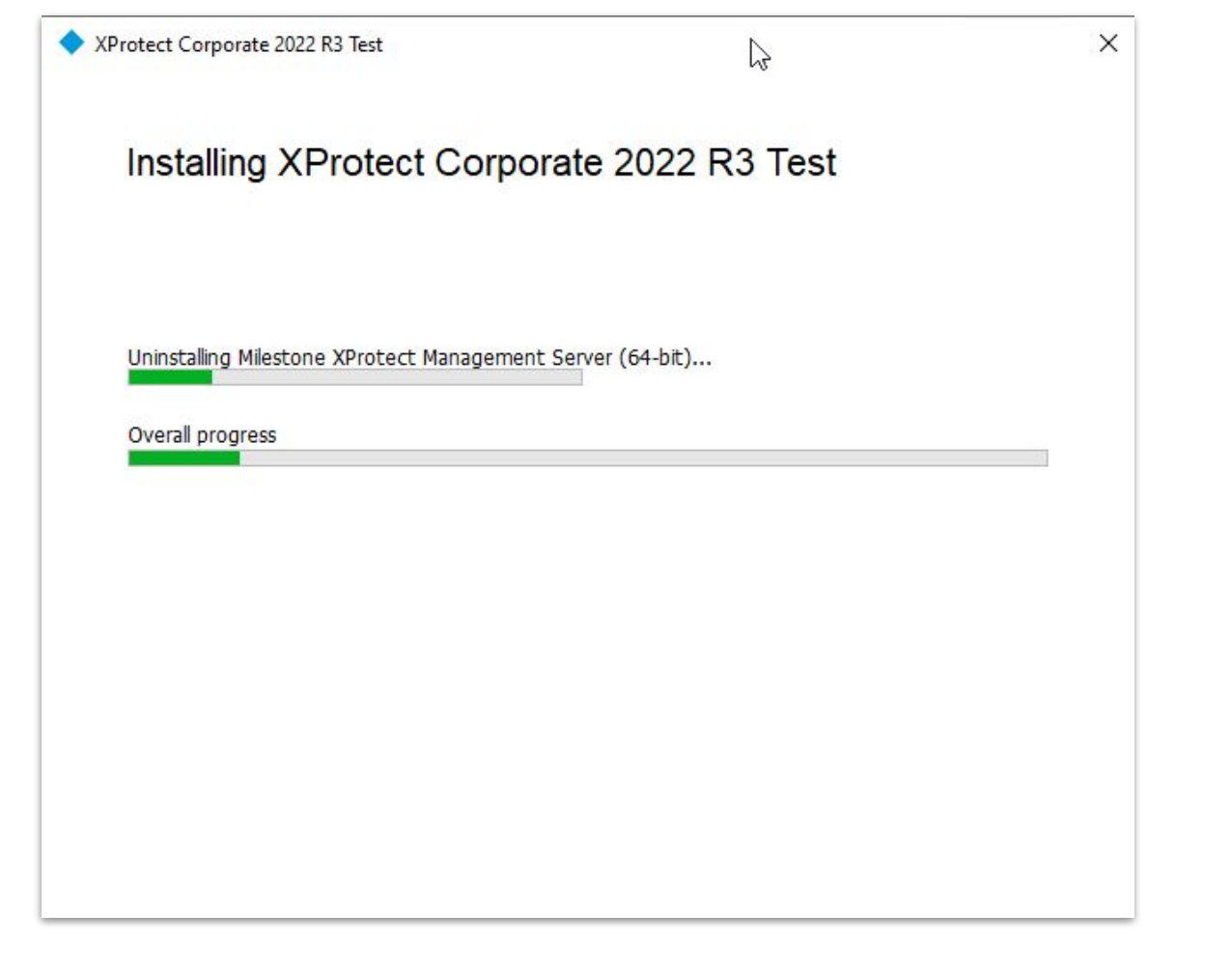

Vega

Step 1: Upgrade XProtect to latest version on Management Server machine.

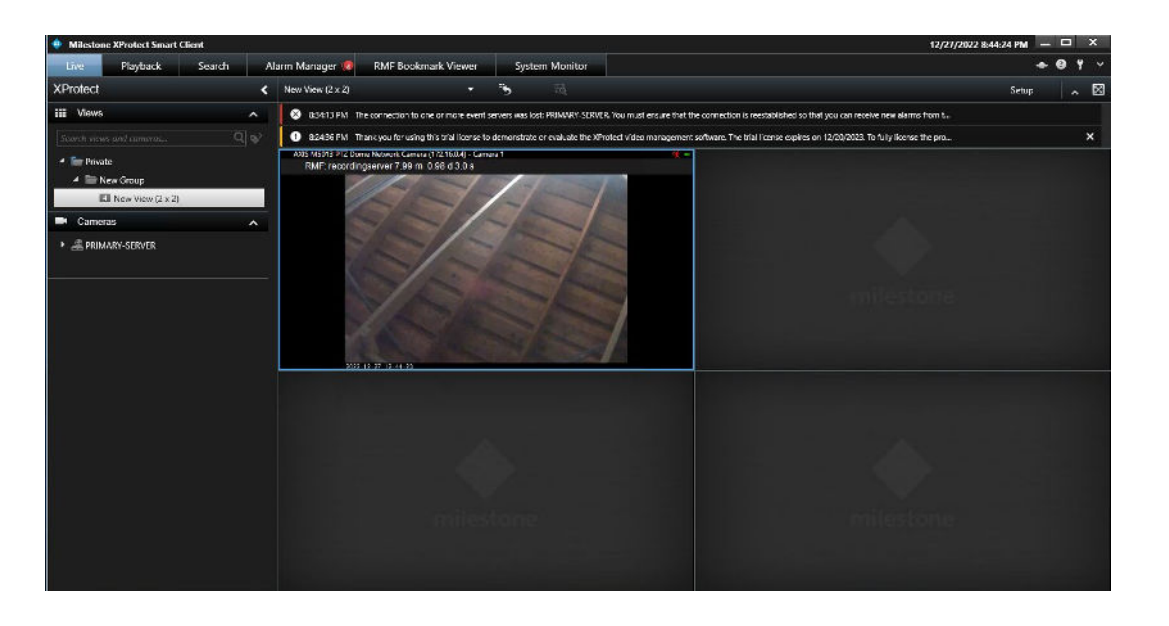

| ega |
|-----|
|     |

|                  | Management Server   | Smart Client Machine | Primary Recording<br>Server | Secondary Recording<br>Server |
|------------------|---------------------|----------------------|-----------------------------|-------------------------------|
| XProtect Version | 2020 R1b → 2022 R3c | 🧹 2020 R1b           | 🧹 2020 R1b                  | 🖌 2020 R1b                    |
| RMF Version      | ✓ 3.0.5             | ✓ 3.0.5              | -                           | -                             |

#### Note: Smart Client View is <u>unaffected</u> during/after XProtect upgradation on Management Server

sales@vega25.com

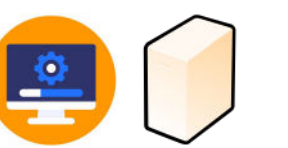

#### Upgrade XProtect to latest version on Failover Recording Server (If available)

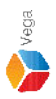

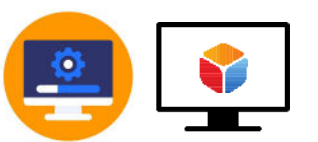

#### Upgrade XProtect to latest version on Smart Client Machine

| XProtect Corporate 2022 R3 Test                       | × |
|-------------------------------------------------------|---|
| <b>↓</b>                                              |   |
| Installing XProtect Corporate 2022 R3 Test            |   |
|                                                       |   |
| Uninstalling Milestone XProtect Smart Client (64-bit) |   |
| Overall progress                                      |   |
|                                                       |   |
|                                                       |   |
|                                                       |   |
|                                                       |   |
|                                                       |   |
|                                                       |   |

Step 2: Upgrade XProtect to latest version on Smart Client Machine

Vega

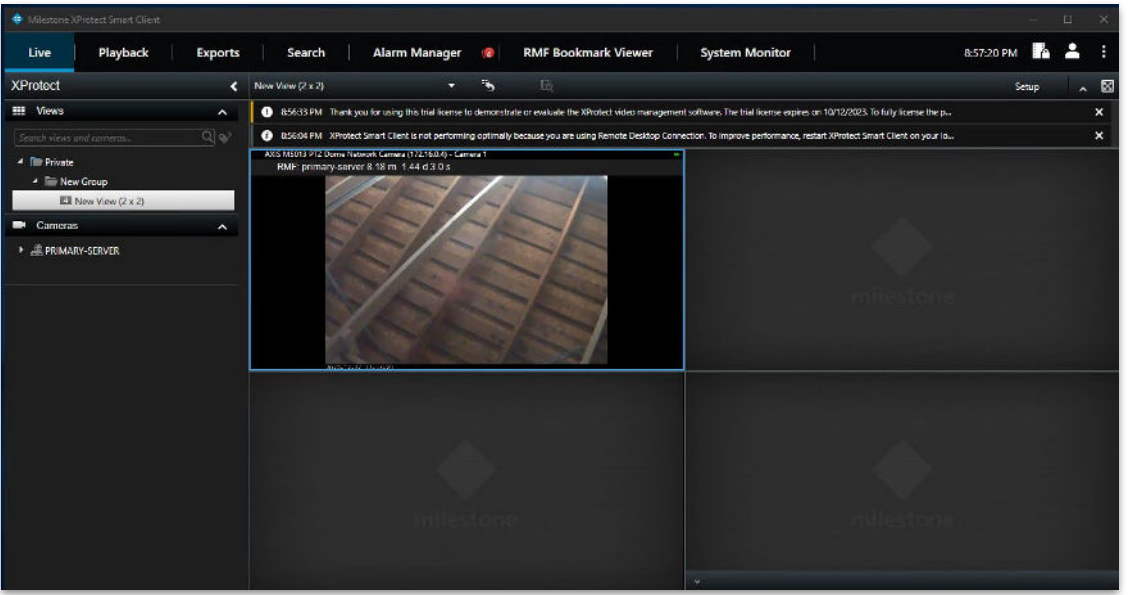

|                    | Management Server | Smart Client Machine | Primary Recording<br>Server | Secondary Recordi<br>Server |
|--------------------|-------------------|----------------------|-----------------------------|-----------------------------|
| XProtect Version   | 🖌 2022 R3c        | 🖌 2022 R3c           | 🖌 2020 R1b                  | 🖌 2020 R1b                  |
| <b>RMF Version</b> | ✓ 3.0.5           | ✓ 3.0.5              | -                           | -                           |

#### Note: Smart Client View unaffected after the XProtect upgradation on Smart Client Machine

Vega

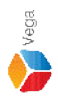

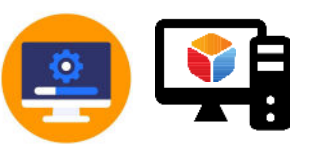

#### Upgrade XProtect to latest version on Management Client Machine

| Installing XProtect Corporate 2022 R3 Test       | otect Corporate 2022 R3  | Test                         | × |
|--------------------------------------------------|--------------------------|------------------------------|---|
| Jninstalling XProtect Management Client (64-bit) | Installing XPro          | otect Corporate 2022 R3 Test |   |
| Uninstalling XProtect Management Client (64-bit) |                          |                              |   |
| N                                                | Uninstalling XProtect Ma | anagement Client (64-bit)    |   |
| Jverall progress 1/2                             | Overall progress         | $\triangleright$             |   |
|                                                  |                          |                              |   |
|                                                  |                          |                              |   |
|                                                  |                          |                              |   |
|                                                  |                          |                              |   |
|                                                  |                          |                              |   |
|                                                  |                          |                              |   |
|                                                  |                          |                              |   |
|                                                  |                          |                              |   |
|                                                  |                          |                              |   |

Step 3: Upgrade XProtect to latest version on Management Client Machine.

Vega

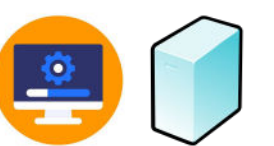

#### Upgrade XProtect to latest version on Event Server (If available)

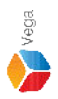

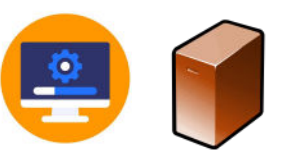

## Upgrade XProtect to latest version on Primary Recording Server

| lestone XProtect® Recording Server                        | ×      |
|-----------------------------------------------------------|--------|
| Installing Milestone XProtect Recording Server (64        | 1-bit) |
|                                                           |        |
| Uninstalling Milestone XProtect Recording Server (64-bit) |        |
| Overall progress                                          |        |
|                                                           |        |
|                                                           |        |
|                                                           |        |
|                                                           |        |
|                                                           |        |
|                                                           |        |
|                                                           |        |

Step 4: Upgrade XProtect to latest version on Primary Recording Server.

Vega

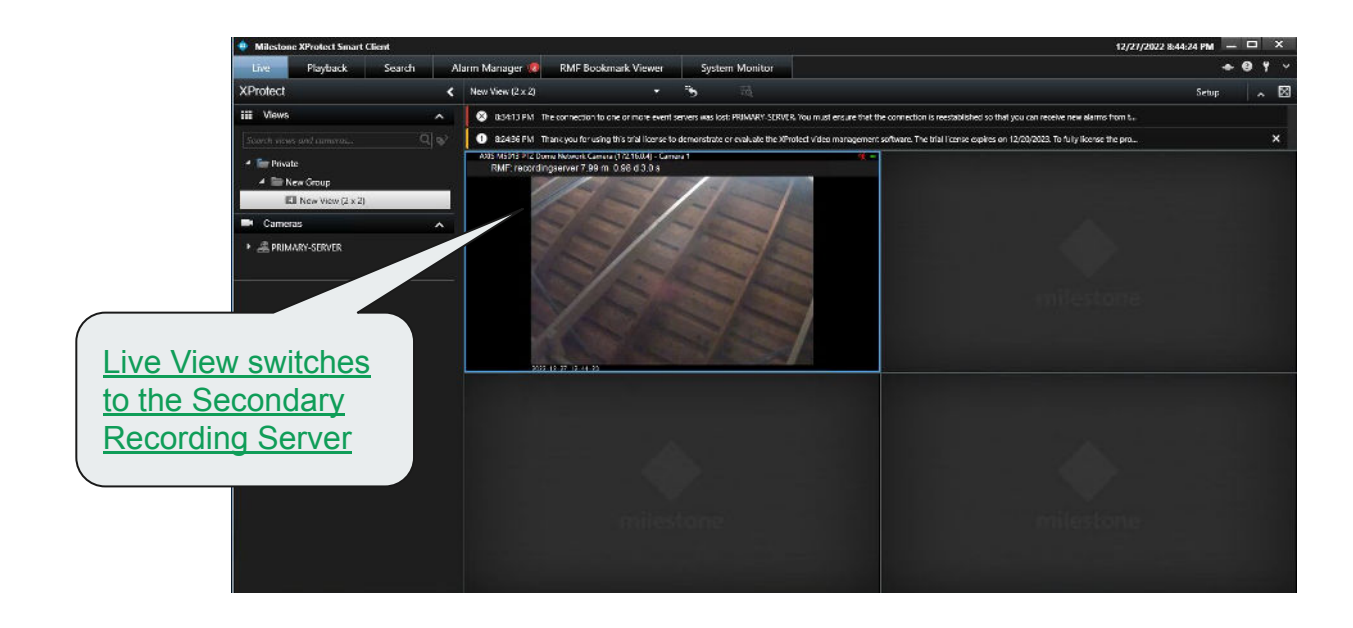

|                    | Management Server | Smart Client Machine | Primary Recording Server | Secondary Recording<br>Server |
|--------------------|-------------------|----------------------|--------------------------|-------------------------------|
| XProtect Version   | 🖌 2022 R3c        | 🖌 2022 R3c           | 2020 R1b → 2022 R3c      | 🖌 2020 R1b                    |
| <b>RMF</b> Version | ✓ 3.0.5           | ✓ 3.0.5              | -                        | -                             |

Note: Smart Client View is <u>unaffected</u> during/after XProtect upgradation on Primary Recording Server

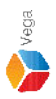

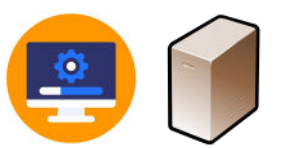

## Upgrade XProtect to latest version on Secondary Recording Server

| ilestone XProtect® Recording Server                                        | ×       |
|----------------------------------------------------------------------------|---------|
| Installing Milestone XProtect Recording Server (6                          | 64-bit) |
|                                                                            |         |
| Uninstalling Milestone XProtect Recording Server (64-bit) Overall progress |         |
|                                                                            |         |
|                                                                            |         |
|                                                                            |         |
|                                                                            |         |
|                                                                            |         |

Vega

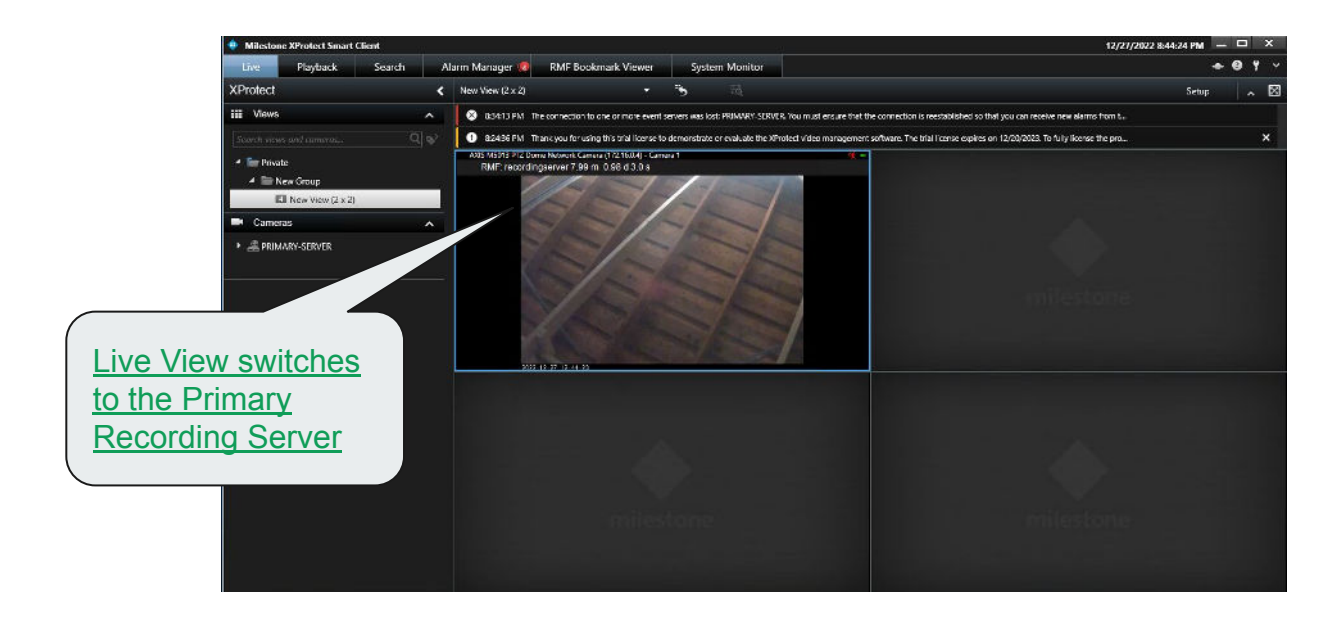

Vega

|                  | Management Server | Smart Client Machine | Primary Recording<br>Server | Secondary Recording<br>Server |
|------------------|-------------------|----------------------|-----------------------------|-------------------------------|
| XProtect Version | 🖌 2022 R3c        | 🖌 2022 R3c           | 🖌 2022 R3c                  | 2020 R1b → 2022 R3c           |
| RMF Version      | ✓ 3.0.5           | ✓ 3.0.5              | -                           | -                             |

#### Note: Smart Client View is <u>unaffected</u> during/after XProtect upgradation on Secondary Recording Server

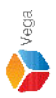

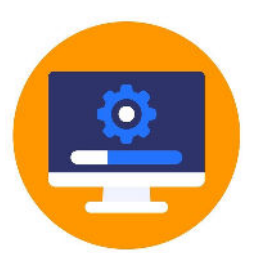

#### Upgrade XProtect to latest version on all the XProtect Servers

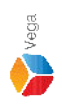

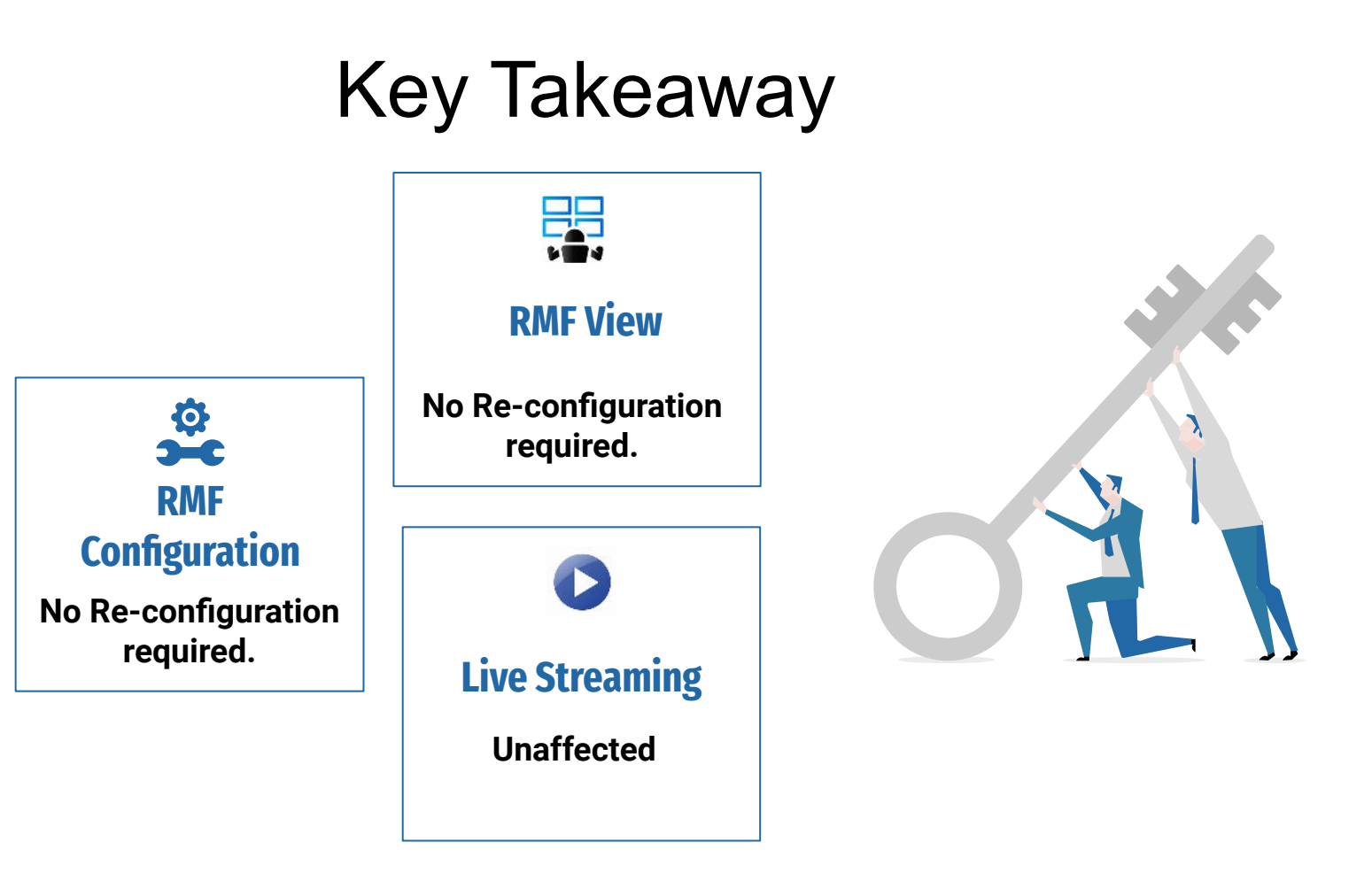

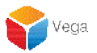

**The RMF Update Process** 

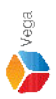

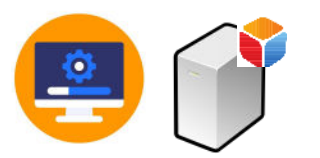

#### Upgrade RMF on Management Server

| 🕆 🖸 > Contr                | ol Panel > Programs > Programs and Features              |                                     |              | ~       | 5              | ٩     |
|----------------------------|----------------------------------------------------------|-------------------------------------|--------------|---------|----------------|-------|
| Control Panel Home         | Uninstall or change a program                            |                                     |              |         |                |       |
| View installed updates     | To uninstall a program, select it from the list and then | click Uninstall, Change, or Repair. |              |         |                |       |
| Turn Windows features on o | r                                                        |                                     |              |         |                |       |
| off                        | Organize - Uninstall Change Repair                       |                                     |              |         |                | <br>0 |
| Install a program from the | Name                                                     | Dublisher                           | Installed On | Size    | Version        | -     |
| network                    | Uninstall this program.                                  | T donsher                           | 4/1/2022     | Size    | 0.21.2         | 1     |
|                            | AP-Windows 9.21.2                                        | Vega Systems Inc.                   | 4/1/2023     | 69.4 MP | 2.0.5          |       |
|                            | Open//PN 2.4.6-1602                                      | Open//PN Technologies Inc           | 4/13/2023    | 6 90 MB | 2.4.6-1602     |       |
|                            | Milestone XProtect VMS 2022 R3                           | Milestone Systems A/S               | 4/13/2023    | 5.77 GB | 22.3.3         |       |
|                            | Wirescore X roccer wire 2022 ros                         | Microsoft Corporation               | 1/19/2023    | 20.1 MB | 14.29.30139.0  |       |
|                            | Microsoft SQL Server 2008 Native Client                  | Microsoft Corporation               | 4/5/2023     | 9.96 MB | 10.0.1600.22   |       |
|                            | Microsoft Edge                                           | Microsoft Corporation               | 2/15/2023    | 140 MB  | 112.0.1722.39  |       |
|                            | Microsoft ASP.NET Core 6.0.1 - Shared Framework (x       | Microsoft Corporation               | 4/13/2023    | 27.4 MB | 6.0.1.21567    |       |
|                            | Microsoft ASP.NET Core 6.0.1 - Shared Framework (x       | Microsoft Corporation               | 4/13/2023    | 30.0 MB | 6.0.1.21567    |       |
|                            | Wicrosoft .NET Runtime - 6.0.1 (x86)                     | Microsoft Corporation               | 4/13/2023    | 87.3 MB | 6.0.1.30717    |       |
|                            | Wicrosoft .NET Runtime - 6.0.1 (x64)                     | Microsoft Corporation               | 4/13/2023    | 95.2 MB | 6.0.1.30717    |       |
|                            | Wicrosoft .NET Core Runtime - 3.1.13 (x86)               | Microsoft Corporation               | 4/5/2023     | 81.5 MB | 3.1.13.29816   |       |
|                            | Microsoft .NET Core Runtime - 3.1.13 (x64)               | Microsoft Corporation               | 4/5/2023     | 91,3 MB | 3.1.13.29816   |       |
|                            | Microsoft .NET Core 3.1.13 - Windows Server Hosting      | Microsoft Corporation               | 4/5/2023     | 143 MB  | 3.1.13.21117   |       |
|                            | Microsoft .NET 6.0.1 - Windows Server Hosting            | Microsoft Corporation               | 4/13/2023    | 138 MB  | 6.0.1.21567    |       |
|                            | O Google Chrome                                          | Google LLC                          | 4/4/2023     |         | 111.0.5563.147 |       |
|                            | i aws-cfn-bootstran                                      | Amazon Web Services                 | 1/19/2023    | 76.3 MB | 2.0.21         |       |

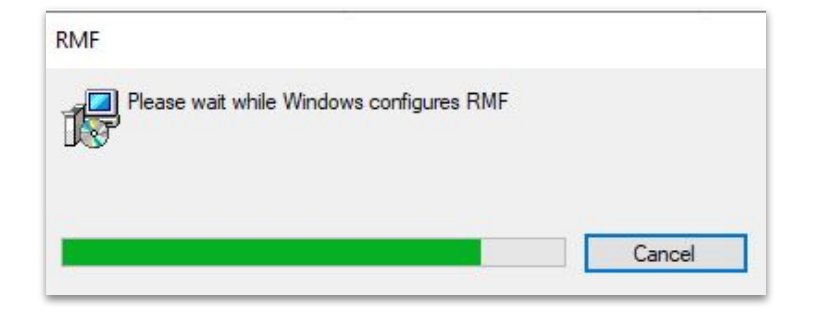

#### Step 6: Uninstall the RMF installed on Management Server

Vega

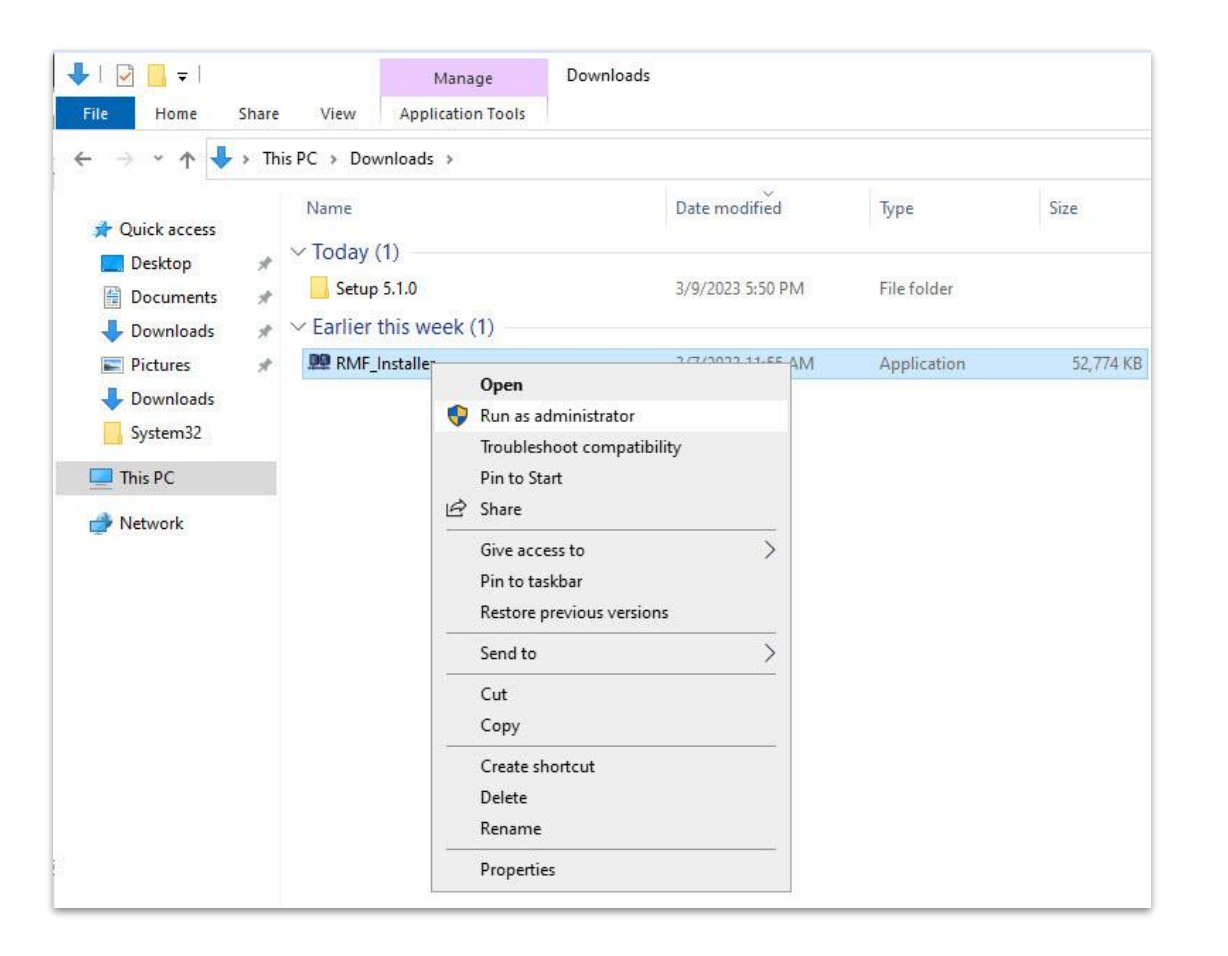

<u>Step 7</u>: Run the RMF 5.2.0 installer on Management Server or Silent Install: Command Prompt → RMF\_Installer.exe /exenoui /qn INSTALL\_TYPE=MS

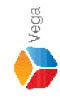

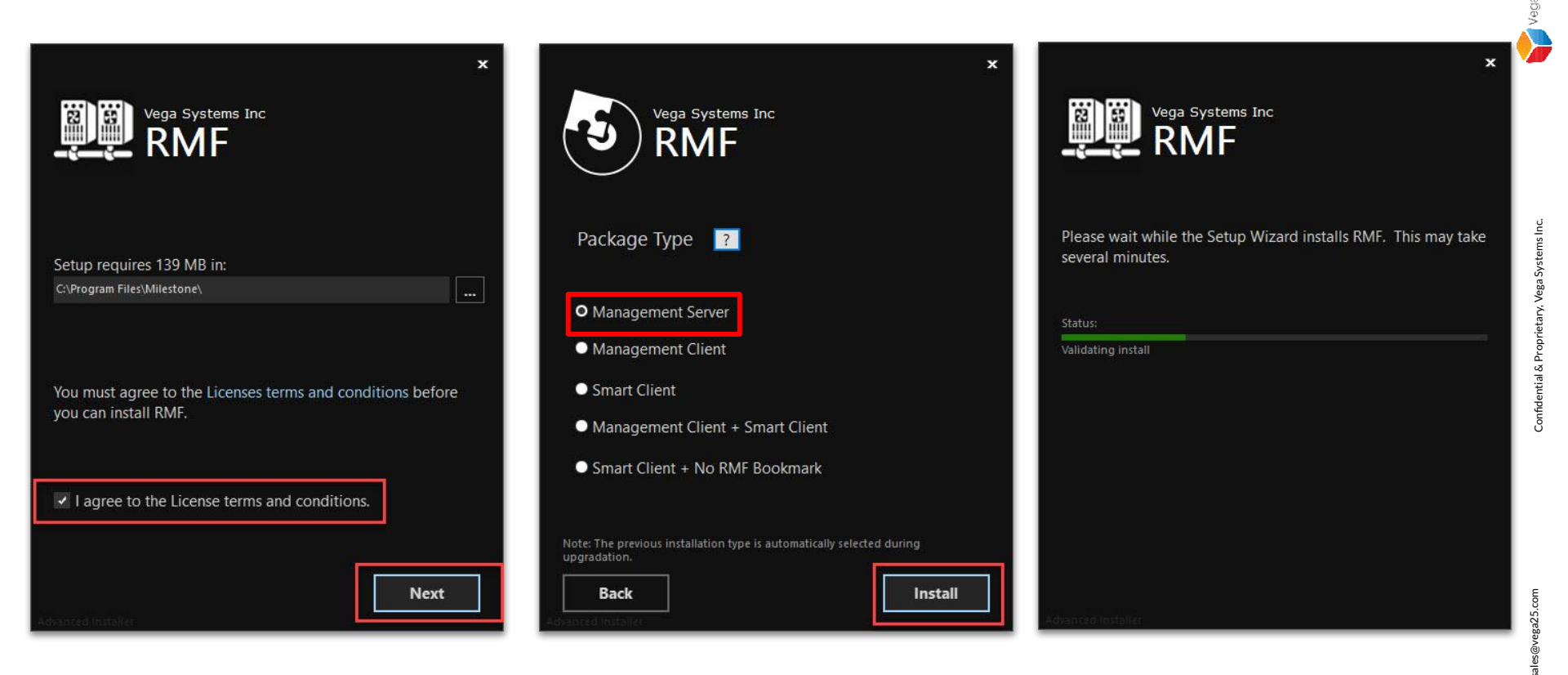

Select I agree to the license terms and conditions. Click Next. Select Package Type - Management Server. Click Install.

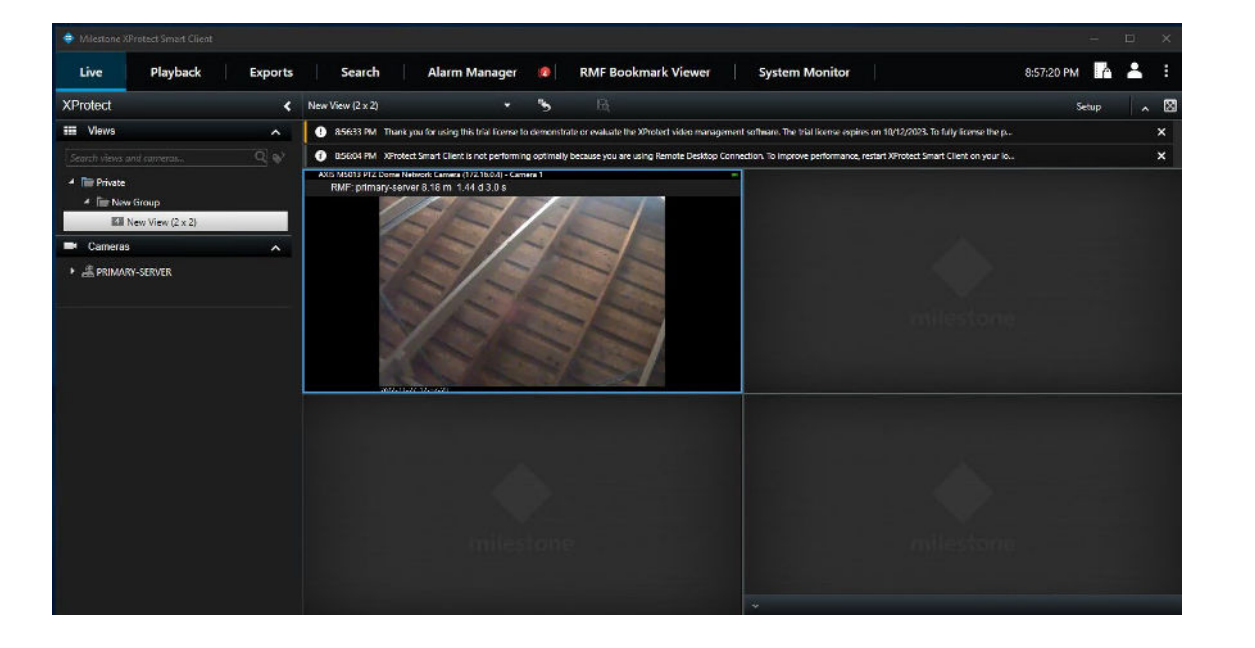

|                  | Management Server | Smart Client Machine | Management Client Machine |
|------------------|-------------------|----------------------|---------------------------|
| XProtect Version | 🖌 2022 R3c        | 🗹 2022 R3c           | 🖌 2022 R3c                |
| RMF Version      | 3.0.5 → 5.2.0     | ✓ 3.0.5              | ✓ 3.0.5                   |

Note: Smart Client View during the RMF upgradation on Management Server Views unaffected on logged in machines during update

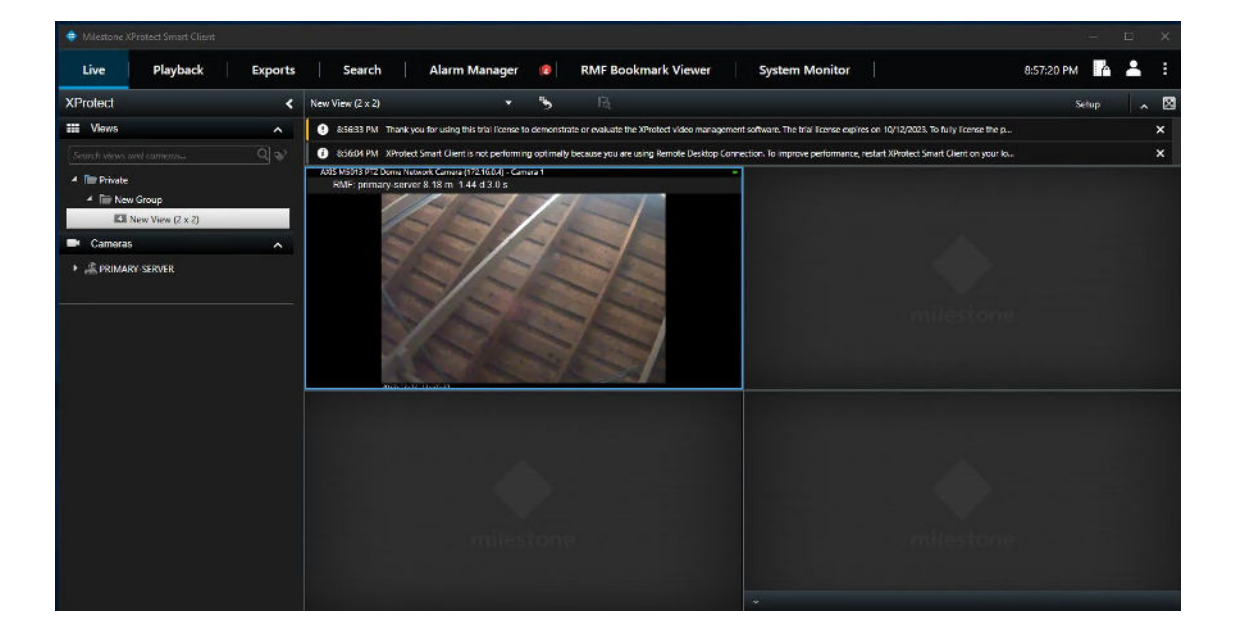

|                  | Management Server | Smart Client Machine | Management Client Machine |
|------------------|-------------------|----------------------|---------------------------|
| XProtect Version | 🖌 2022 R3c        | 🗹 2022 R3c           | 🖌 2022 R3c                |
| RMF Version      | <b>√</b> 5.2.0    | ✓ 3.0.5              | ✓ 3.0.5                   |

Note: Smart Client View after the RMF upgradation on Management Server Views unaffected on logged in SC machines after update

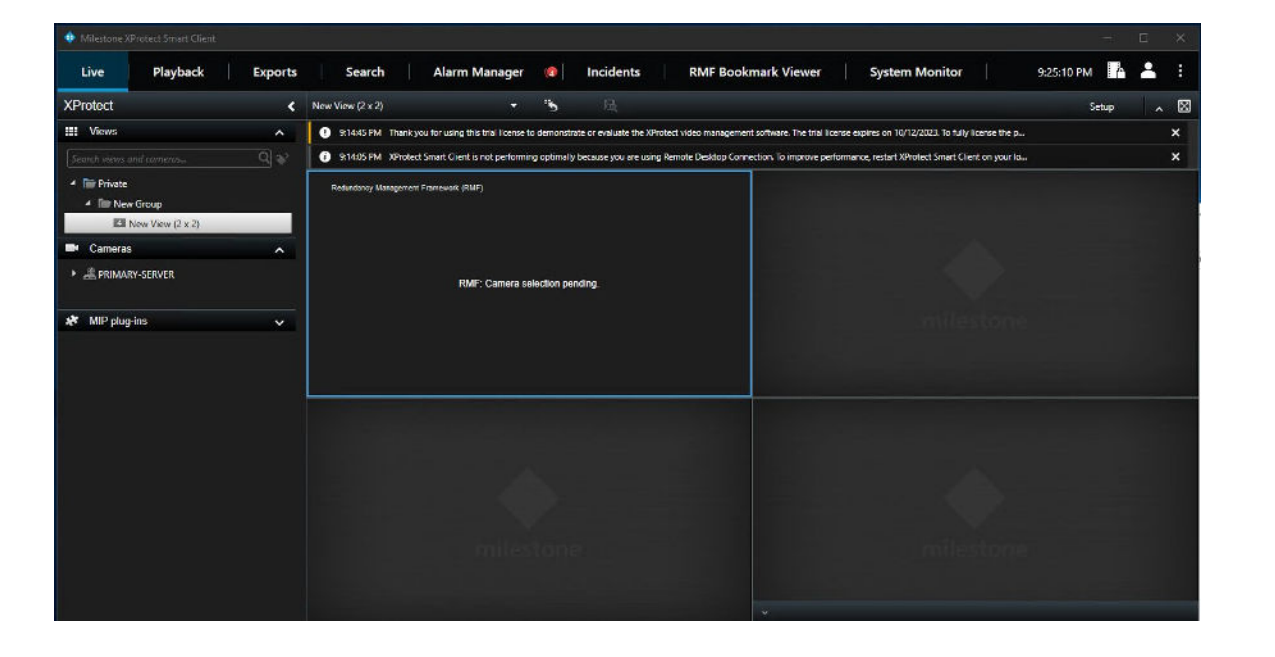

|                  | Management Server | Smart Client Machine | Management Client Machine |  |
|------------------|-------------------|----------------------|---------------------------|--|
| XProtect Version | 🖌 2022 R3c        | 🖌 2022 R3c           | 🗹 2022 R3c                |  |
| RMF Version      | <b>√</b> 5.2.0    | ✓ 3.0.5              | ✓ 3.0.5                   |  |

Note: RMF Views will not work for new SC logins

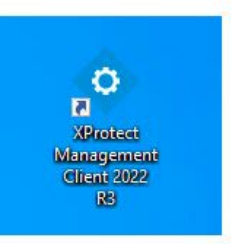

|   |                              |   | 0       |
|---|------------------------------|---|---------|
|   | Open                         |   | L       |
|   | Move to OneDrive             |   | gemen   |
|   | Run with graphics processor  | > | nt 2022 |
|   | Open file location           |   | RB      |
| • | Run as administrator         |   |         |
| 9 | Share with Skype             | - | rotect  |
|   | Troubleshoot compatibility   |   | t Clie  |
|   | Pin to Start                 |   |         |
|   | 7-Zip                        | > |         |
|   | CRC SHA                      | > |         |
|   | Scan with Microsoft Defender |   |         |
|   | Pin to taskbar               |   |         |
|   | Restore previous versions    |   |         |
|   | Send to                      | > |         |
|   | Cut                          |   |         |
|   | Сору                         |   |         |
|   | Paste                        |   |         |
|   | Create shortcut              |   |         |
|   | Delete                       |   |         |
|   | Rename                       |   |         |
|   | Properties                   |   |         |

Verification Step: Open the Management Client

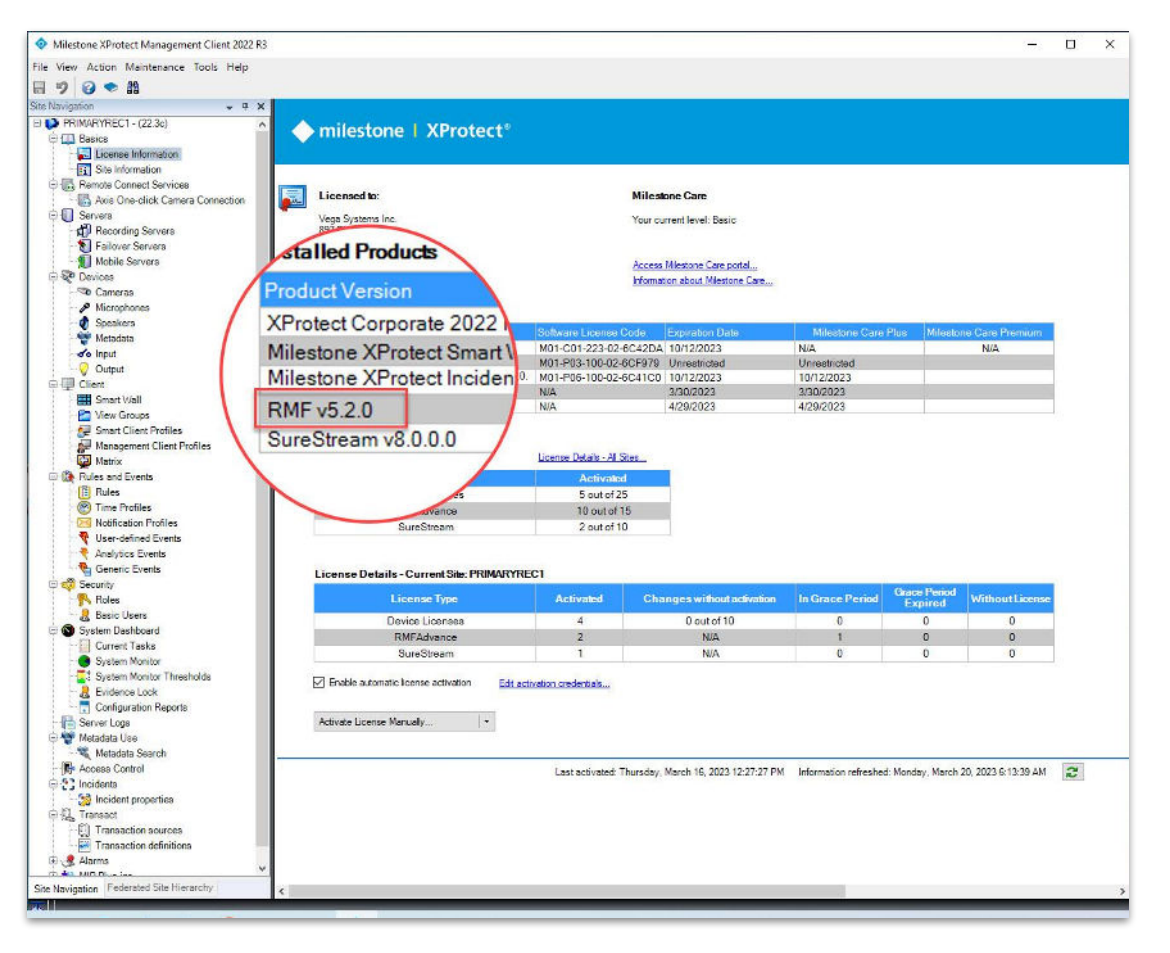

Verification Step: XProtect Version installed - 2022 R3c RMF Version installed - 5.2.0

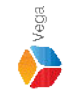

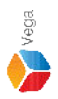

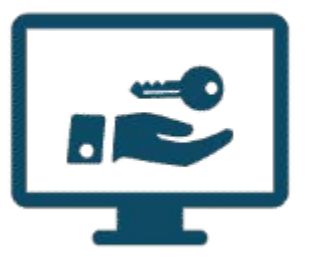

# Please follow the steps provided in <u>License Activation</u> to activate license
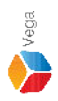

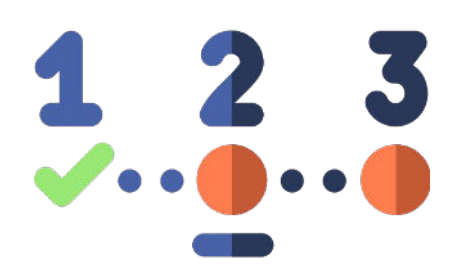

# Please follow all the steps provided in <u>RMF System Setup</u> to re-configure RMF.

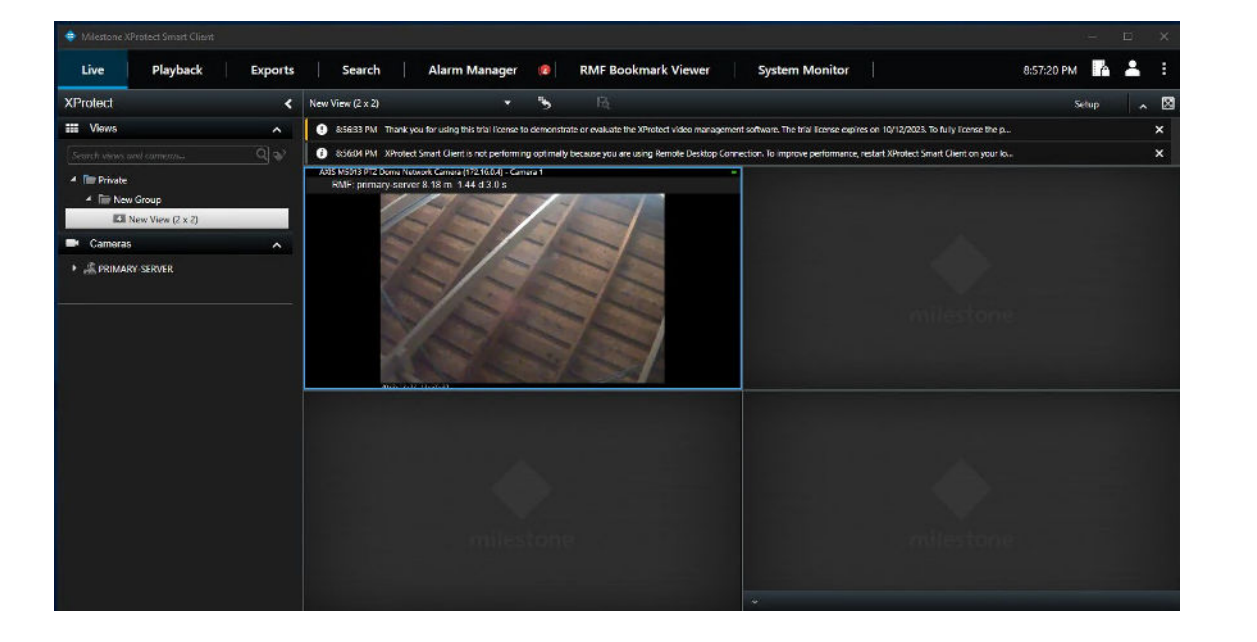

|                  | Management Server | Smart Client Machine | Management Client Machine |
|------------------|-------------------|----------------------|---------------------------|
| XProtect Version | 🖌 2022 R3c        | 🗹 2022 R3c           | 🖌 2022 R3c                |
| RMF Version      | 5.2.0             | ✓ 3.0.5              | ✓ 3.0.5                   |

Note: Smart Client View after the RMF Configuration on Management Server <u>Views unaffected on already logged in SC machines after update</u>

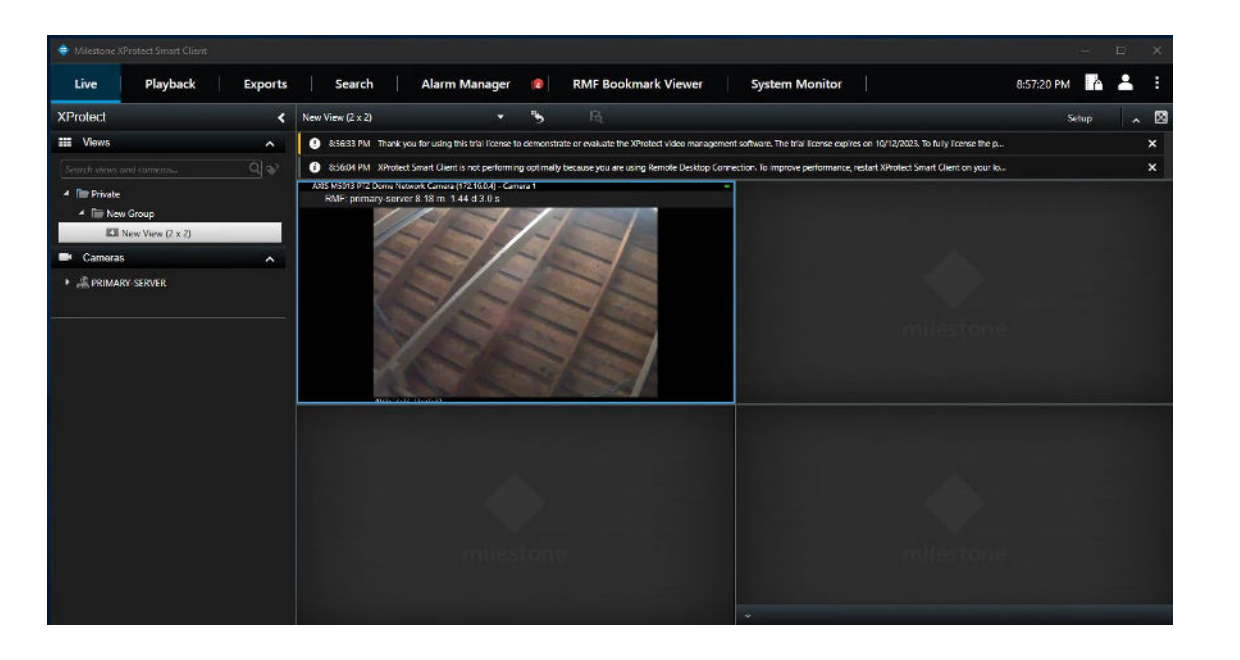

|                  | Management Server | Smart Client Machine | Management Client Machine |
|------------------|-------------------|----------------------|---------------------------|
| XProtect Version | 🖌 2022 R3c        | 🖌 2022 R3c           | 🖌 2022 R3c                |
| RMF Version      | 5.2.0             | ✓ 3.0.5              | ✓ 3.0.5                   |

Note: Smart Client View after the RMF Configuration on Management Server Views unaffected on new SC logins

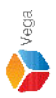

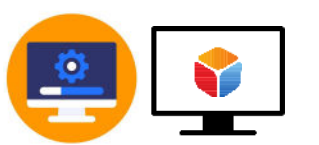

# Update RMF on Smart Client Machine

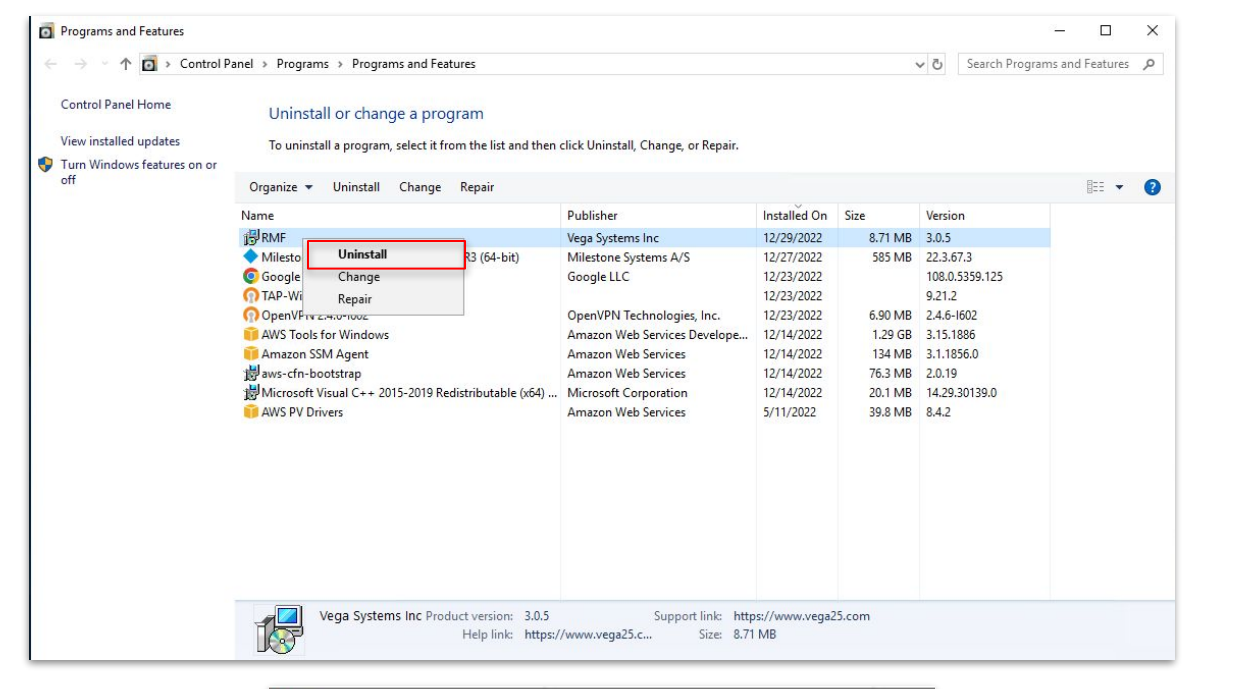

|    | vait while Windows con | figures RMF  |  |
|----|------------------------|--------------|--|
| 17 |                        | ingeree rann |  |
|    |                        |              |  |
|    |                        |              |  |

#### Step 9: Uninstall the RMF installed on Smart Client Machine

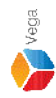

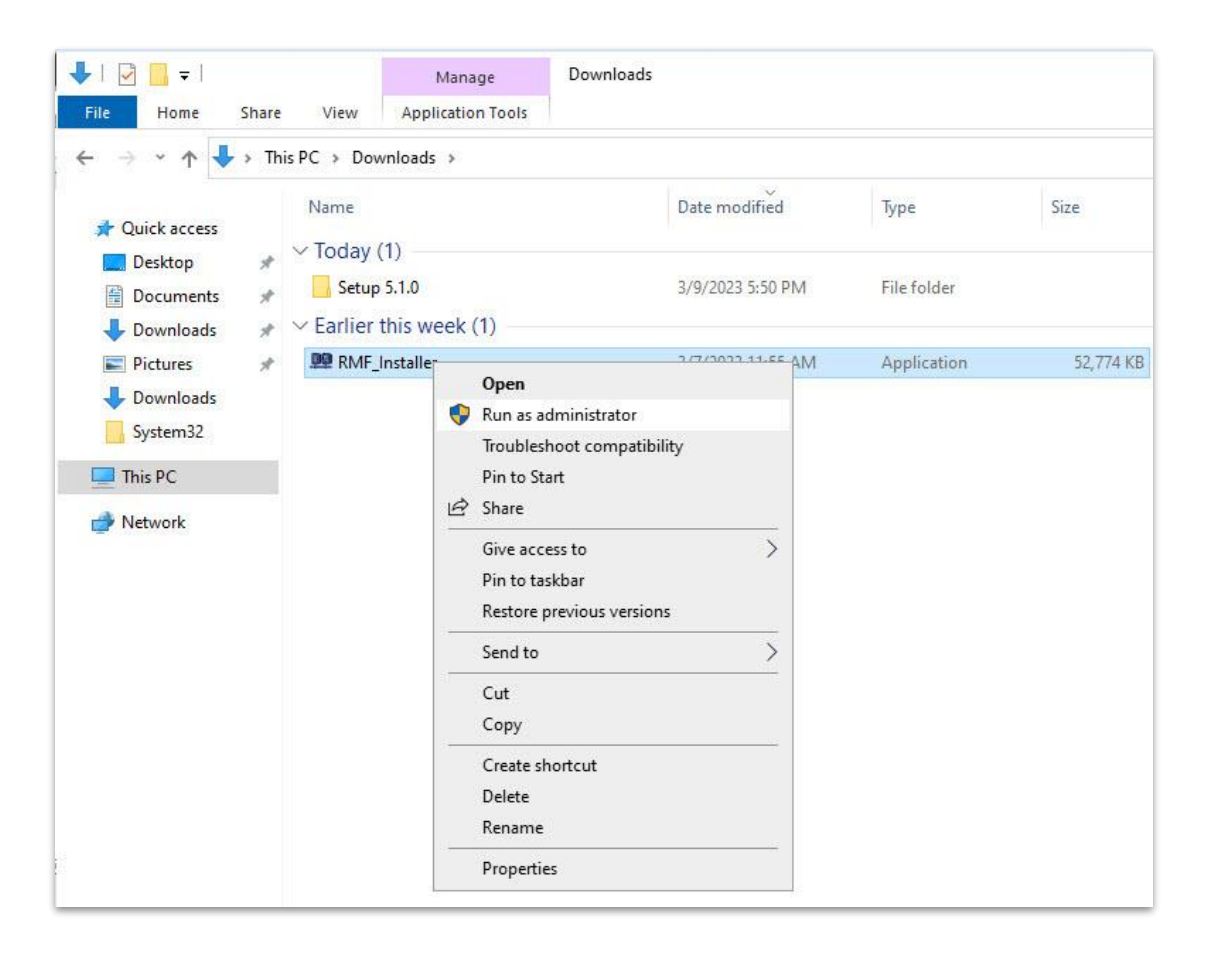

<u>Step 10</u>: Run the RMF 5.2.0 installer on Smart Client Machine or Silent Install: Command Prompt → RMF\_Installer.exe /exenoui /qn INSTALL\_TYPE=SC

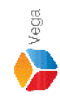

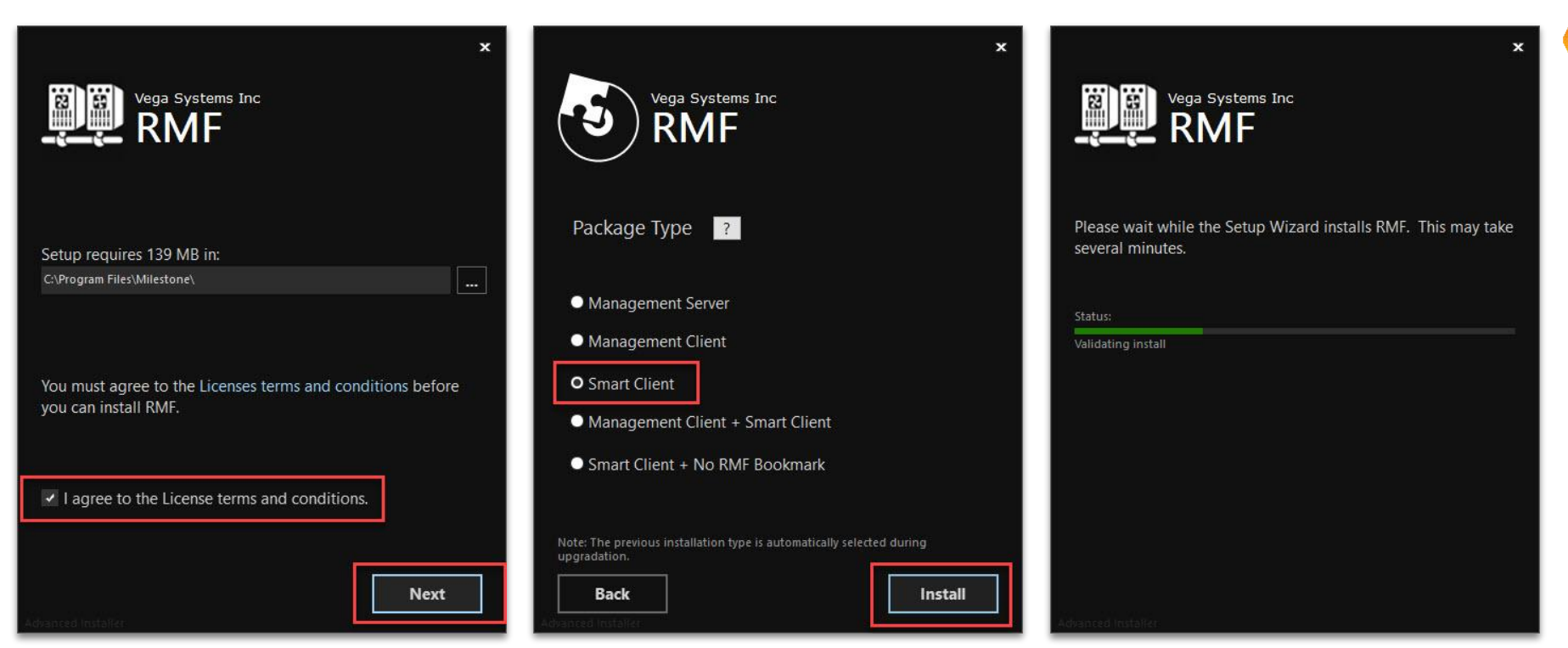

Vega

Select I agree to the license terms and conditions. Click Next. Select Package Type - Smart Client. Click Install.

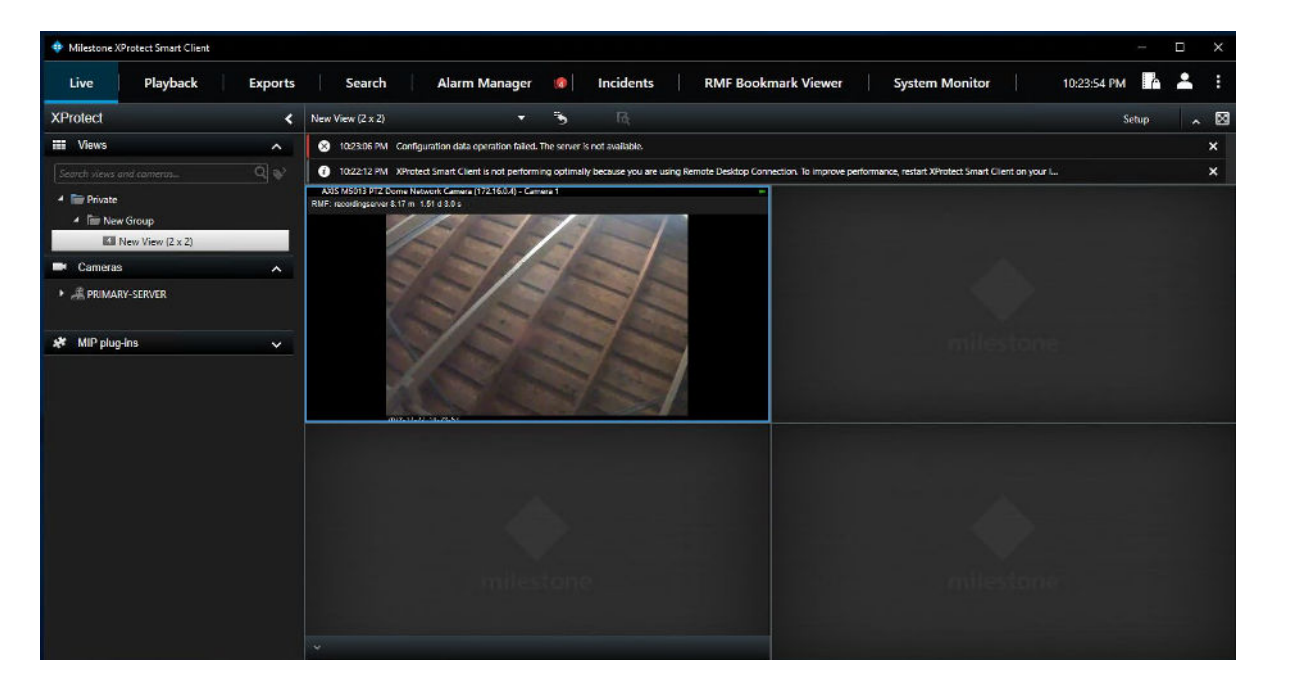

|                  | Management Server | Smart Client Machine | Management Client Machine |
|------------------|-------------------|----------------------|---------------------------|
| XProtect Version | 🖌 2022 R3c        | 🖌 2022 R3c           | 🗹 2022 R3c                |
| RMF Version      | 5.2.0             | 5.2.0                | ✓ 3.0.5                   |

Note: Smart Client View after the RMF upgradation on Smart Client Machine

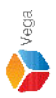

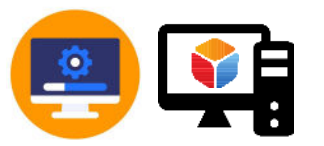

# Update RMF on Management Client Machine

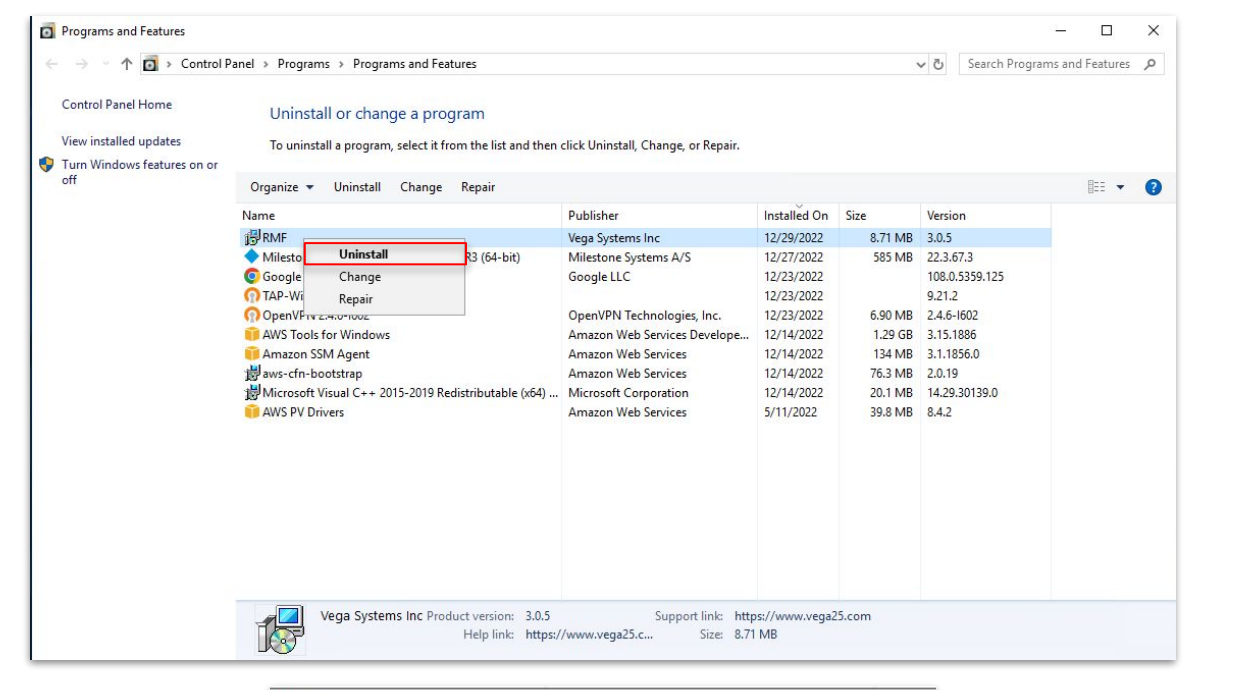

|     |              | 4 146 1         | 6 DUG         |        |
|-----|--------------|-----------------|---------------|--------|
| 17" | ease wait wh | nile Windows co | onfigures RMF |        |
|     |              |                 |               |        |
|     |              |                 |               |        |
|     |              |                 |               | Cancel |

#### Step 12: Uninstall the RMF installed on Management Client Machine

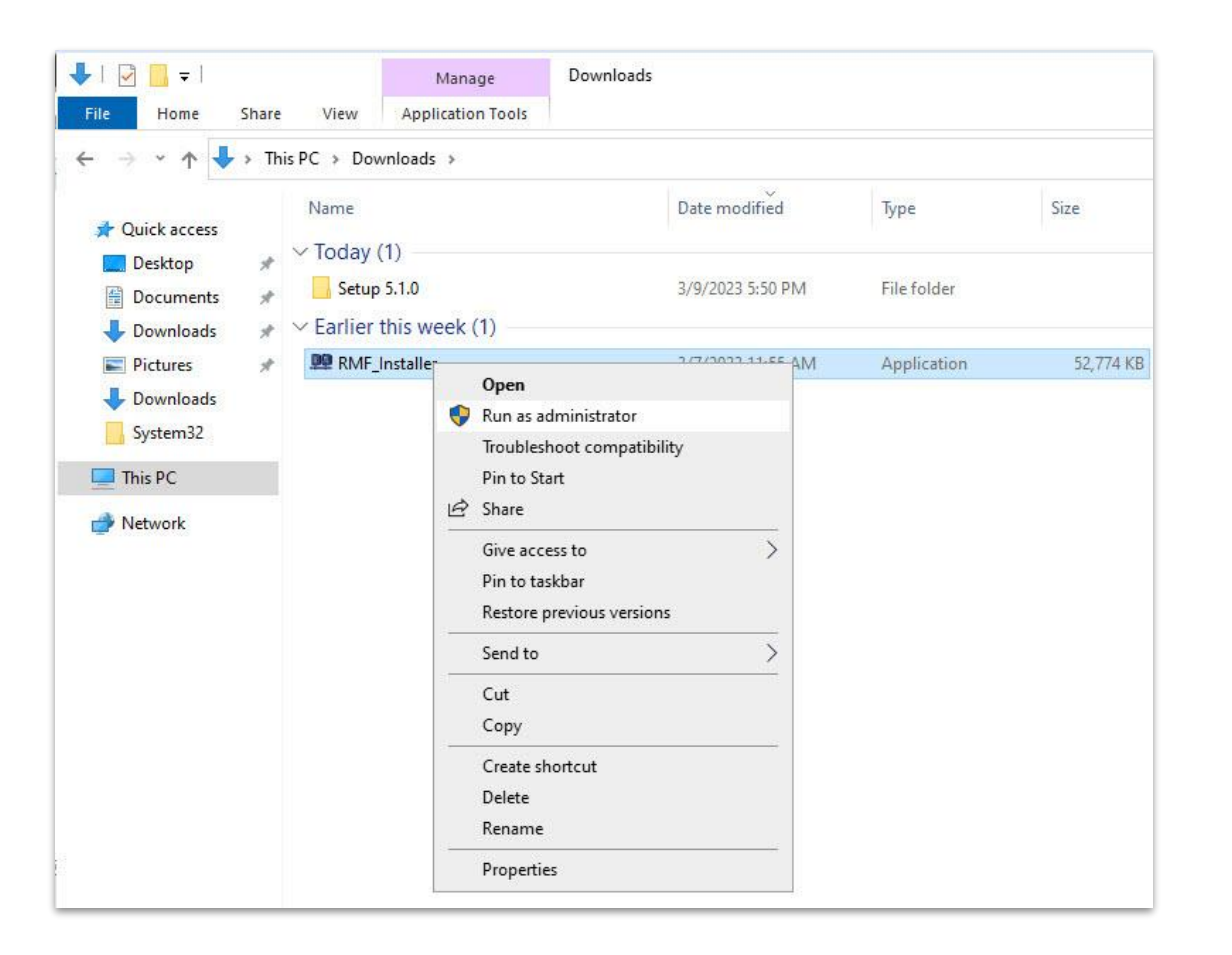

<u>Step 13</u>: Run the RMF 5.2.0 installer on Management Client Machine or Silent Install: Command Prompt → RMF\_Installer.exe /exenoui /qn INSTALL\_TYPE=MC

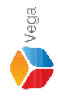

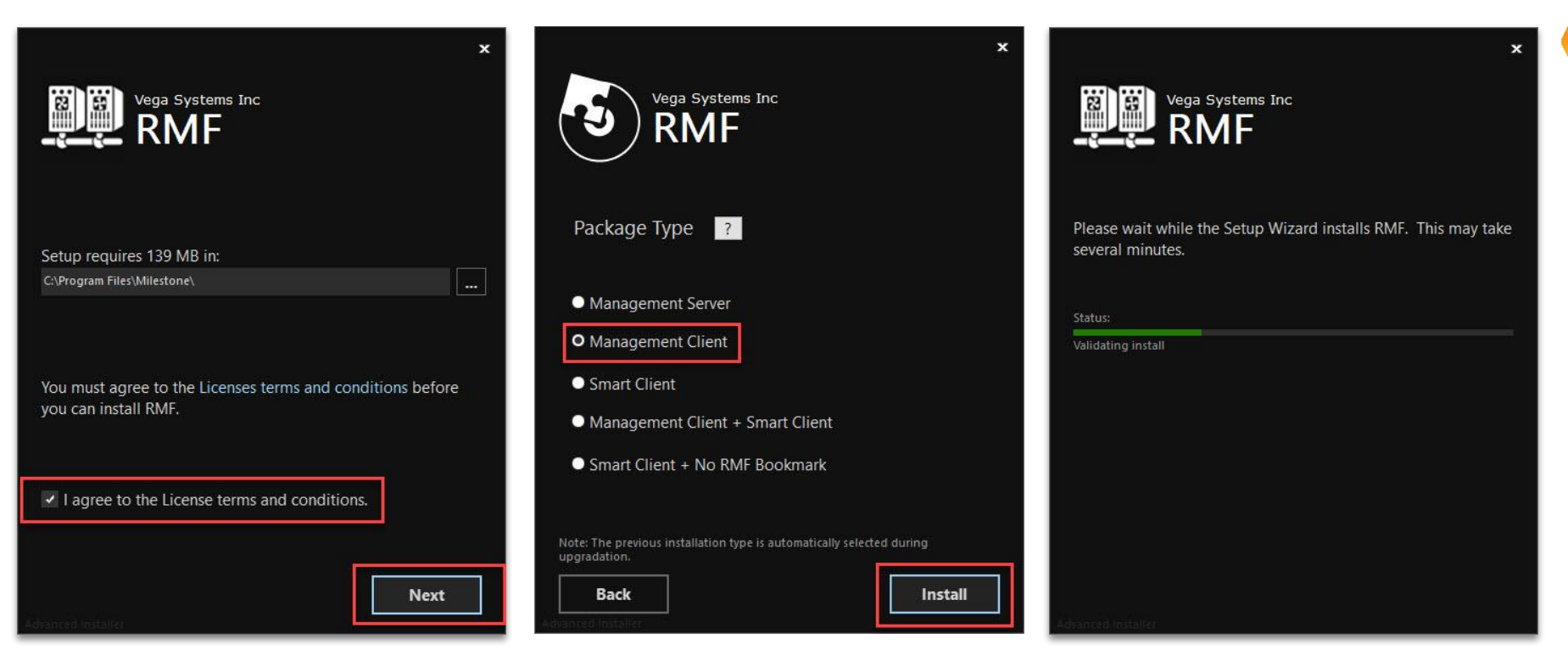

Vega

Confidential & Proprietary, Vega Systems Inc.

Step 14: Select I agree to the license terms and conditions. Click Next. Select Package Type - Management Client Machine. Click Install.

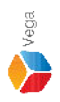

# Confidential & Proprietary, Vega Systems Inc.

# Key Takeaway

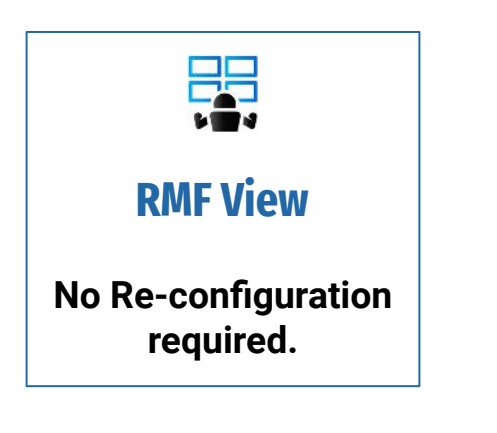

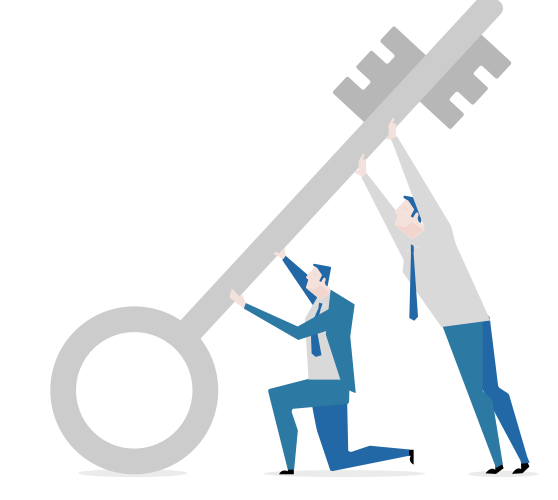

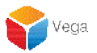

# Upgradation on Non-Clustered Environment (Non-Federated Architecture)

XProtect Version 2021 R2a to Version 2022 R3c RMF Version 4.0.0 or above to RMF Version 5.2.0

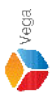

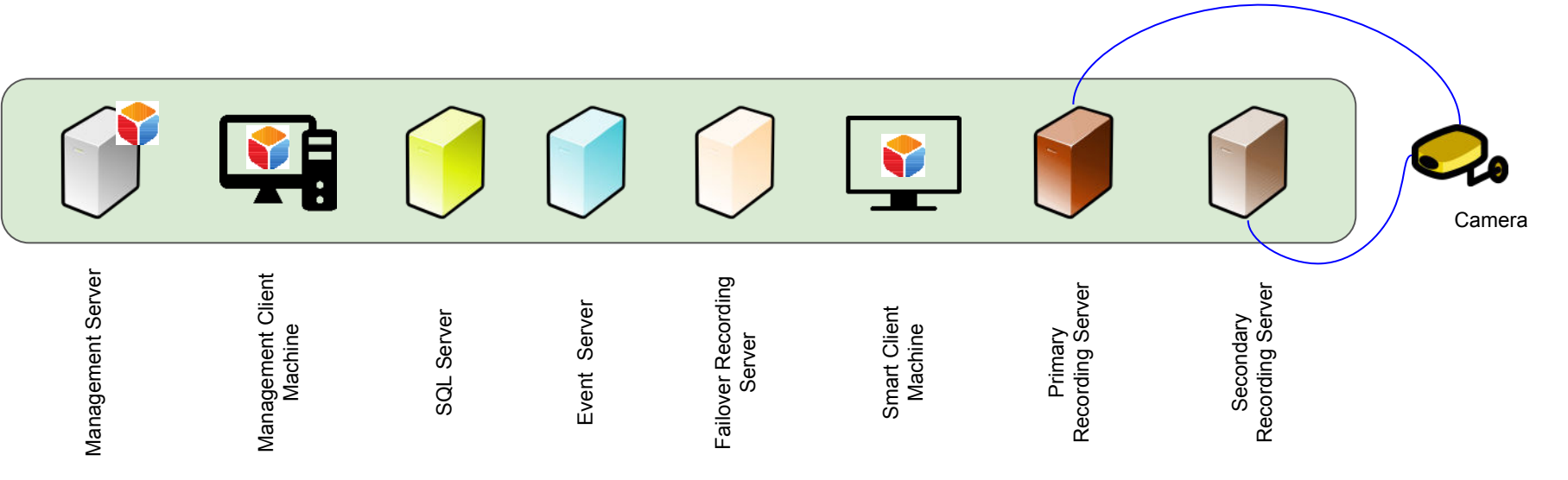

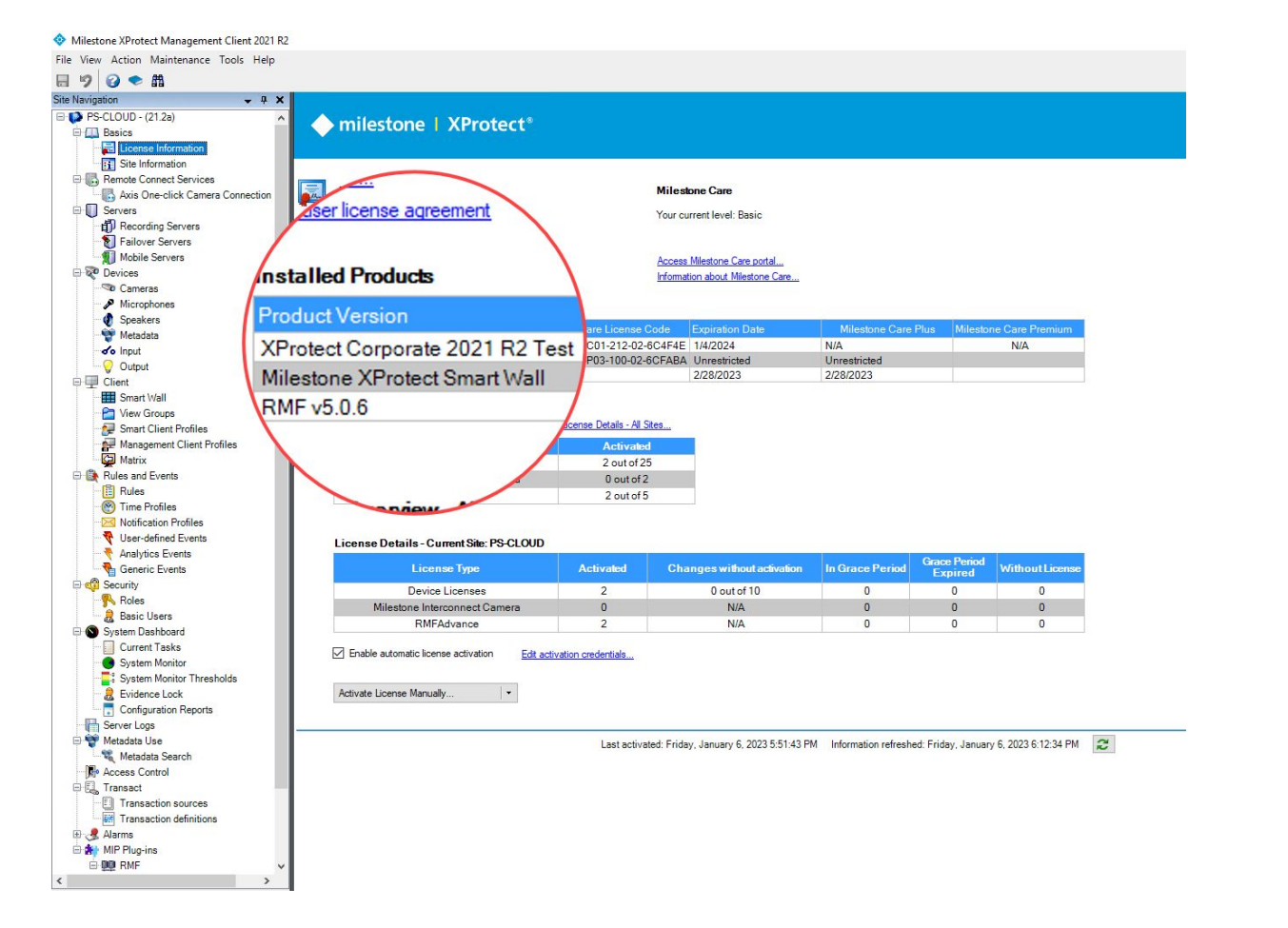

Verification Step: XProtect version installed - 2021 R2a RMF version installed - 5.0.6

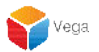

**The XProtect Update Process** 

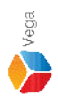

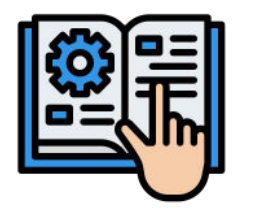

# Follow the steps provided by Milestone to upgrade XProtect Components

Milestone - Upgrade Best Practices

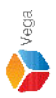

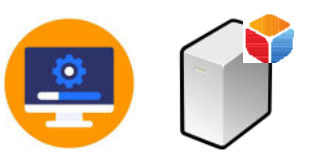

# Upgrade XProtect to latest version on Management Server

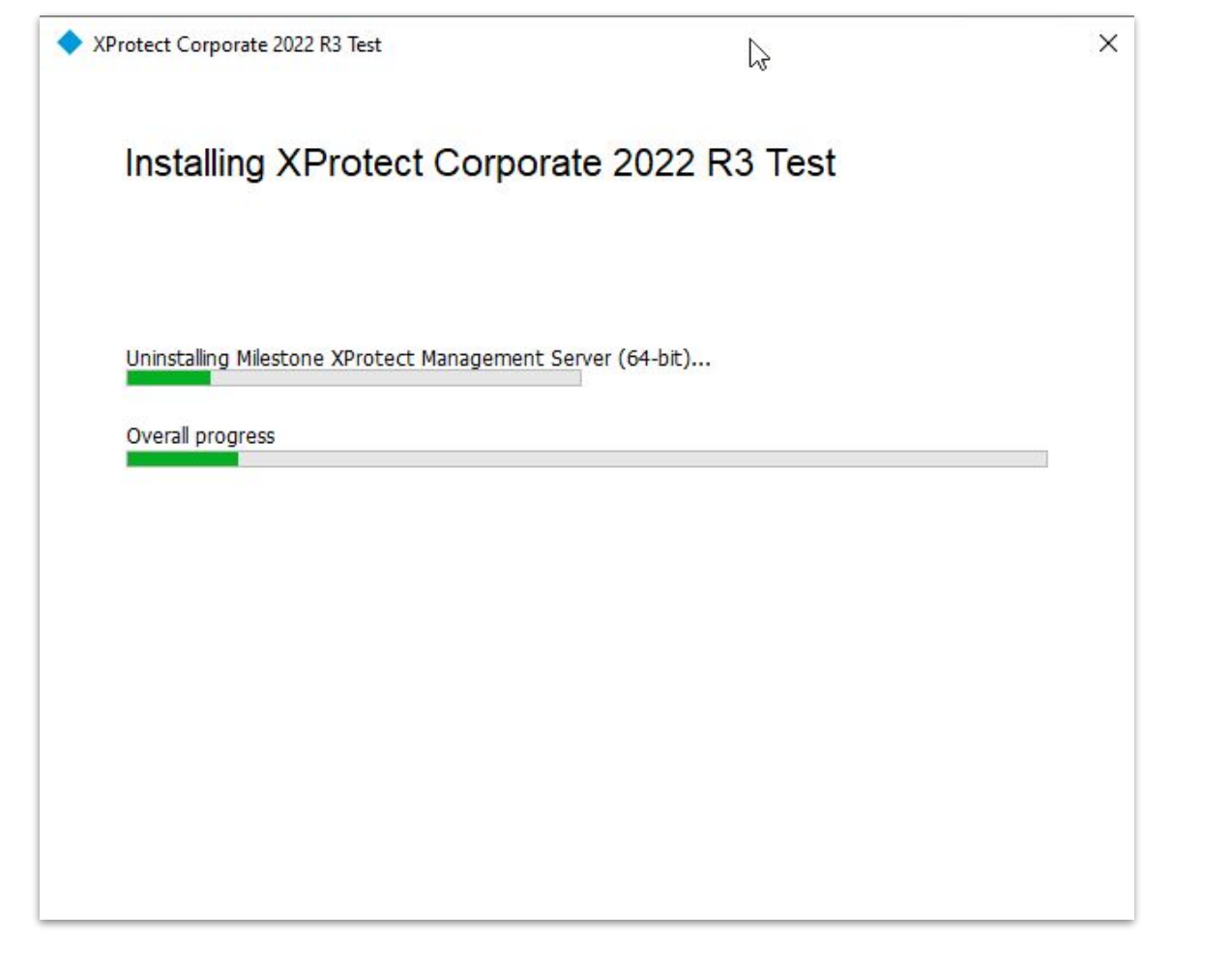

Step 1: Upgrade XProtect to latest version on Management Server machine.

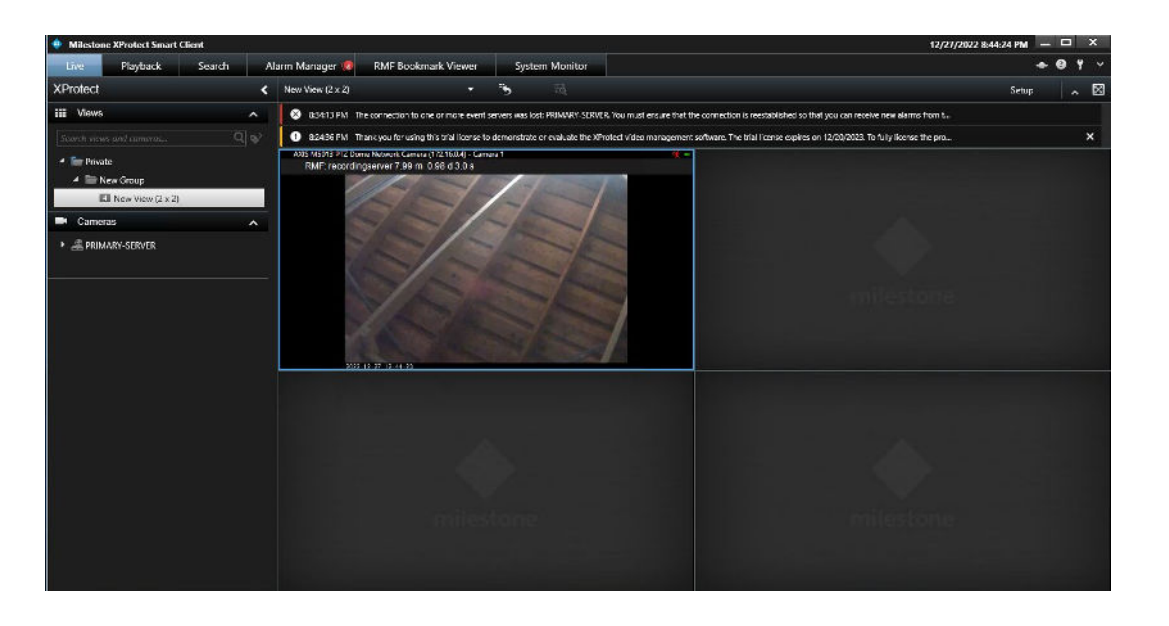

|                  | Management Server   | Smart Client Machine | Primary Recording<br>Server | Secondary Recording<br>Server |
|------------------|---------------------|----------------------|-----------------------------|-------------------------------|
| XProtect Version | 2021 R2a → 2022 R3c | 🧹 2021 R2a           | 🧹 2021 R2a                  | 🖌 2021 R2a                    |
| RMF Version      | 5.0.6               | ✓ 5.0.6              | -                           | -                             |

#### Note: Smart Client View is <u>unaffected</u> during/after XProtect upgradation on Management Server

sales@vega25.com

**2** 

## Upgrade XProtect to latest version on Failover Recording Server (If available)

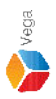

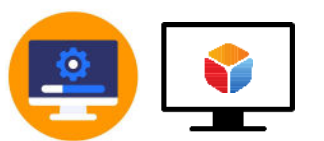

# Upgrade XProtect to latest version on Smart Client Machine

| XProtect Corporate 2022 R3 Test                       | × |
|-------------------------------------------------------|---|
|                                                       |   |
| Installing XProtect Corporate 2022 R3 Test            |   |
|                                                       |   |
| Uninstalling Milestone XProtect Smart Client (64-bit) |   |
| Overall progress                                      |   |
|                                                       |   |
|                                                       |   |
|                                                       |   |
|                                                       |   |
|                                                       |   |
|                                                       |   |

Step 2: Upgrade XProtect to latest version on Smart Client Machine

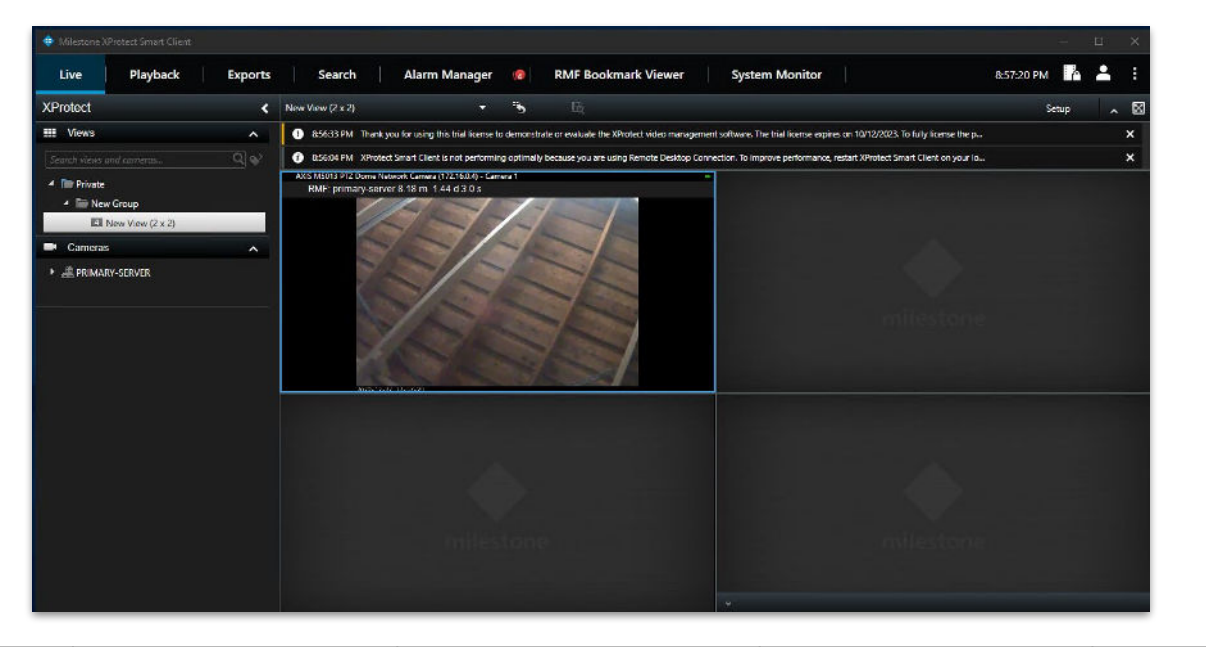

|                  | Management Server | Smart Client Machine | Primary Recording<br>Server | Secondary Recording<br>Server |
|------------------|-------------------|----------------------|-----------------------------|-------------------------------|
| XProtect Version | 🖌 2022 R3c        | 🖌 2022 R3c           | 🖌 2021 R2a                  | 🖌 2021 R2a                    |
| RMF Version      | <b>~</b> 5.0.6    | 5.0.6                | -                           | -                             |

#### Note: Smart Client View unaffected after the XProtect upgradation on Smart Client Machine

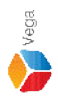

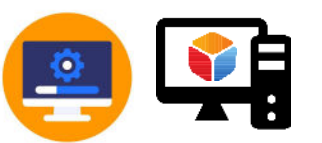

# Upgrade XProtect to latest version on Management Client Machine

| otect Corporate 2022 R3 7 | lest .                       | × |
|---------------------------|------------------------------|---|
| Installing XPro           | otect Corporate 2022 R3 Test |   |
|                           |                              |   |
| Jninstalling XProtect Ma  | nagement Client (64-bit)     |   |
| Overall progress          | 2                            |   |
|                           |                              |   |
|                           |                              |   |
|                           |                              |   |
|                           |                              |   |
|                           |                              |   |
|                           |                              |   |

Step 3: Upgrade XProtect to latest version on Management Client Machine.

<u>e</u>

## Upgrade XProtect to latest version on Event Server (If available)

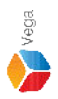

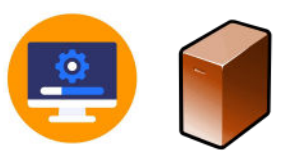

# Upgrade XProtect to latest version on Primary Recording Server

| lestone XProtect® Recording Server                        | ×      |
|-----------------------------------------------------------|--------|
| Installing Milestone XProtect Recording Server (64        | 1-bit) |
|                                                           |        |
| Uninstalling Milestone XProtect Recording Server (64-bit) |        |
| Overall progress                                          |        |
|                                                           |        |
|                                                           |        |
|                                                           |        |
|                                                           |        |
|                                                           |        |
|                                                           |        |
|                                                           |        |

Step 4: Upgrade XProtect to latest version on Primary Recording Server.

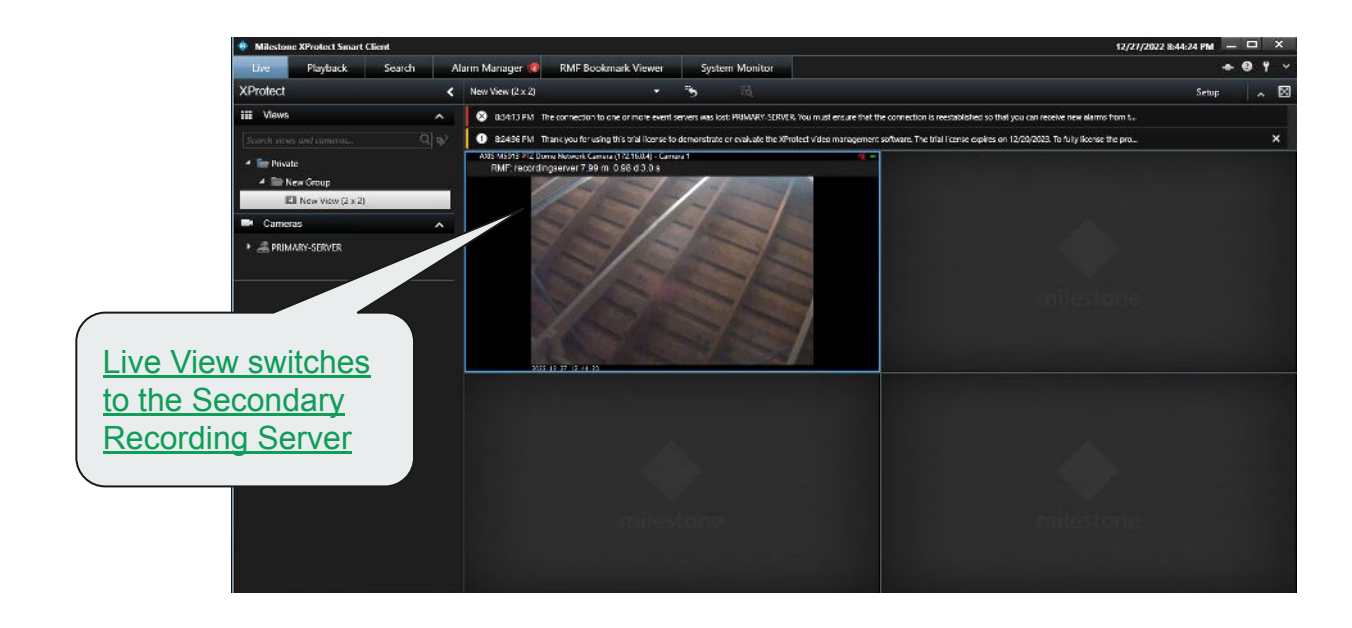

|                  | Management Server | Smart Client Machine | Primary Recording Server | Secondary Recording<br>Server |
|------------------|-------------------|----------------------|--------------------------|-------------------------------|
| XProtect Version | 🖌 2022 R3c        | 🖌 2022 R3c           | 2021 R2a → 2022 R3c      | 🖌 2021 R2a                    |
| RMF Version      | ✓ 5.0.6           | ✓ 5.0.6              | -                        | -                             |

Note: Smart Client View is <u>unaffected</u> during/after XProtect upgradation on Primary Recording Server

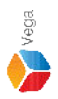

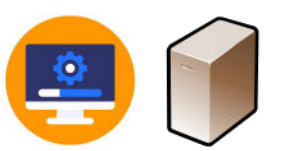

# Upgrade XProtect to latest version on Secondary Recording Server

| lestone XProtect® Recording Server                        | × |  |  |
|-----------------------------------------------------------|---|--|--|
| Installing Milestone XProtect Recording Server (64-bit)   |   |  |  |
|                                                           |   |  |  |
| Uninstalling Milestone XProtect Recording Server (64-bit) |   |  |  |
| Overall progress                                          |   |  |  |
|                                                           |   |  |  |
|                                                           |   |  |  |
|                                                           |   |  |  |
|                                                           |   |  |  |
|                                                           |   |  |  |
|                                                           |   |  |  |
|                                                           |   |  |  |
|                                                           |   |  |  |

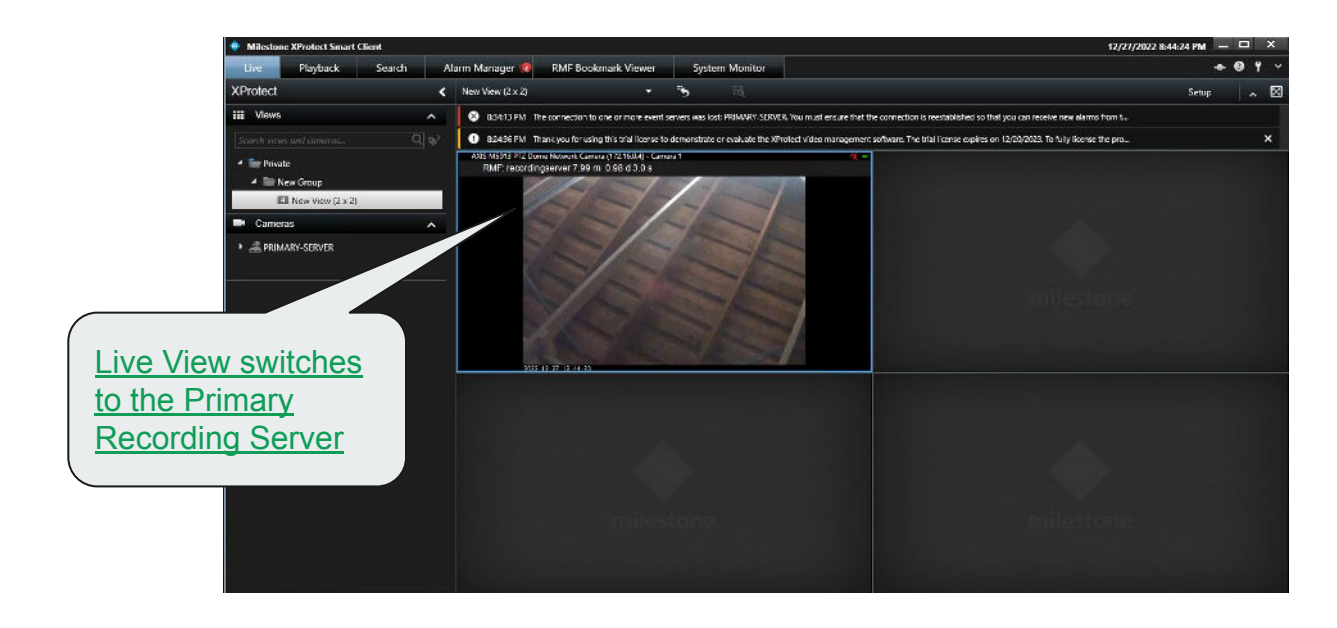

|                  | Management Server | Smart Client Machine | Primary Recording<br>Server | Secondary Recording<br>Server |
|------------------|-------------------|----------------------|-----------------------------|-------------------------------|
| XProtect Version | 🖌 2022 R3c        | 🖌 2022 R3c           | 🖌 2022 R3c                  | 2021 R2a → 2022 R3c           |
| RMF Version      | 5.0.6             | ✓ 5.0.6              | -                           | -                             |

Note: Smart Client View is <u>unaffected</u> during/after XProtect upgradation on Secondary Recording Server Confidential & Proprietary, Vega Systems Inc.

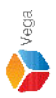

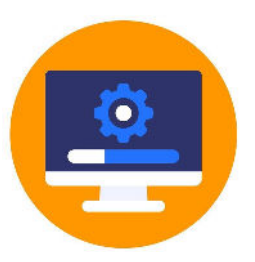

# Upgrade XProtect to latest version on all the XProtect Servers

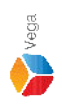

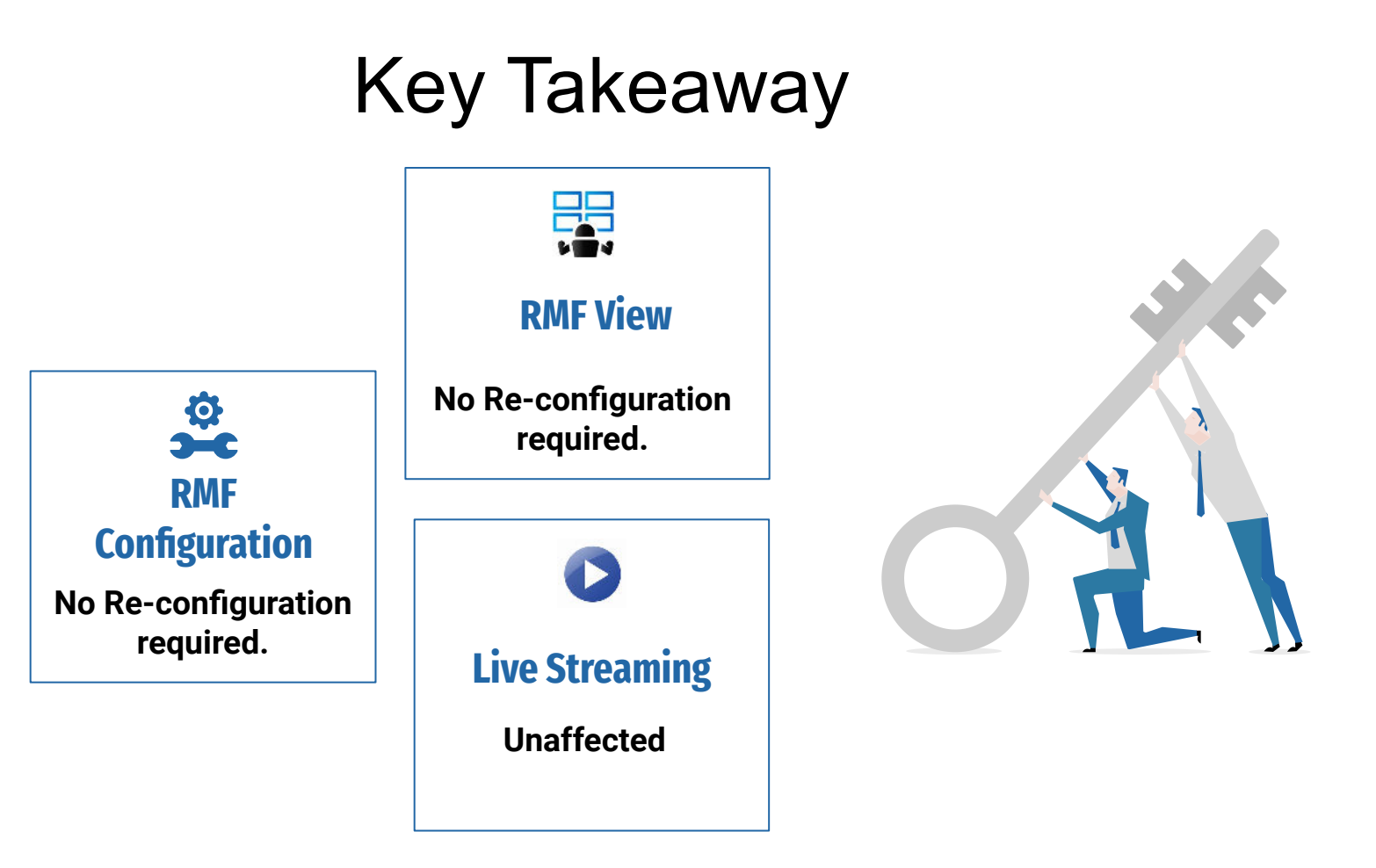
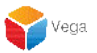

**The RMF Update Process** 

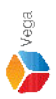

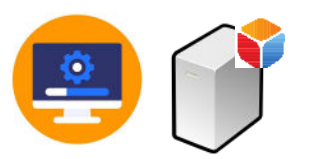

### Upgrade RMF on Management Server

74

| - 🔿 🗠 🛧 🖬 > Control I       | Panel > Programs > Programs and Features                 |                                     |              | ~         | Ö             |   | م |
|-----------------------------|----------------------------------------------------------|-------------------------------------|--------------|-----------|---------------|---|---|
| Control Panel Home          | Uninstall or change a program                            |                                     |              |           |               |   |   |
| View installed updates      | To uninstall a program, select it from the list and then | click Uninstall, Change, or Repair. |              |           |               |   |   |
| Turn Windows features on or |                                                          |                                     |              |           |               |   |   |
| off                         | Organize - Uninstall                                     |                                     |              |           |               | - | 0 |
| Install a program from the  | Name                                                     | Publisher                           | Installed On | Size      | Version       |   | - |
| network                     | O TAD Windows 0 21 2                                     | 1 donarier                          | 4/1/2022     | Size      | 0.21.2        |   |   |
|                             | IAP-Windows 9.21.2                                       | Vera Custome la e                   | 4/1/2023     | 07.1 MD   | 9.21.2        |   |   |
|                             | Onen//IN 2.4.6.1602                                      | Open//DN Technologies Inc.          | 4/14/2025    | 97.1 IVID | 2.4.6.1602    |   |   |
|                             | Milestone XBrotect VMS 2022 R3                           | Milestone Systems A/S               | 4/13/2023    | 5 77 GB   | 22.3.3        |   |   |
|                             | Microsoft Visual C++ 2015-2019 Redistributable (v64)     | Microsoft Cornoration               | 1/19/2023    | 20.1 MB   | 14 29 30139 0 |   |   |
|                             | Microsoft SOL Server 2008 Native Client                  | Microsoft Corporation               | 4/5/2023     | 9 96 MB   | 10.0 1600 22  |   |   |
|                             | Microsoft Edge                                           | Microsoft Corporation               | 2/15/2023    | 140 MB    | 112 0 1722 39 |   |   |
|                             | Microsoft ASP.NET Core 6.0.1 - Shared Framework (x       | Microsoft Corporation               | 4/13/2023    | 27.4 MB   | 6.0.1.21567   |   |   |
|                             | Microsoft ASP.NET Core 6.0.1 - Shared Framework (x       | Microsoft Corporation               | 4/13/2023    | 30.0 MB   | 6.0.1.21567   |   |   |
|                             | Microsoft .NET Runtime - 6.0.1 (x86)                     | Microsoft Corporation               | 4/13/2023    | 87.3 MB   | 6.0.1.30717   |   |   |
|                             | Microsoft .NET Runtime - 6.0.1 (x64)                     | Microsoft Corporation               | 4/13/2023    | 95.2 MB   | 6.0.1.30717   |   |   |
|                             | Microsoft .NET Core Runtime - 3.1.13 (x86)               | Microsoft Corporation               | 4/5/2023     | 81.5 MB   | 3.1.13.29816  |   |   |
|                             | Microsoft .NET Core Runtime - 3.1.13 (x64)               | Microsoft Corporation               | 4/5/2023     | 91.3 MB   | 3.1.13.29816  |   |   |
|                             | Microsoft .NET Core 3.1.13 - Windows Server Hosting      | Microsoft Corporation               | 4/5/2023     | 143 MB    | 3.1.13.21117  |   |   |
|                             | Microsoft .NET 6.0.1 - Windows Server Hosting            | Microsoft Corporation               | 4/13/2023    | 138 MB    | 6.0.1.21567   |   |   |
|                             | O Google Chrome                                          | Google LLC                          | 4/14/2023    |           | 112.0.5615.86 |   |   |
|                             | Haws-cfn-bootstrap                                       | Amazon Web Services                 | 1/19/2023    | 76.3 MB   | 2.0.21        |   |   |

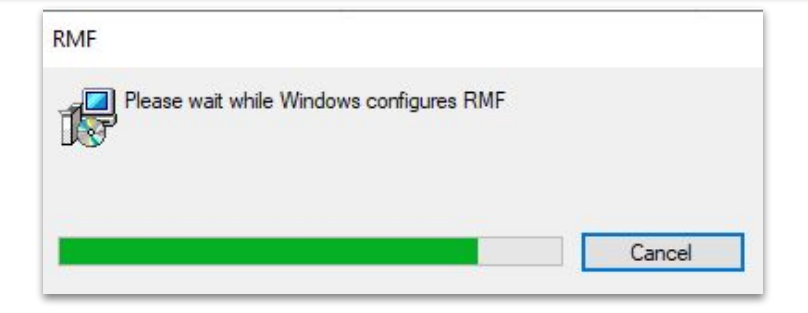

Step 6: Uninstall the RMF installed on Management Server.

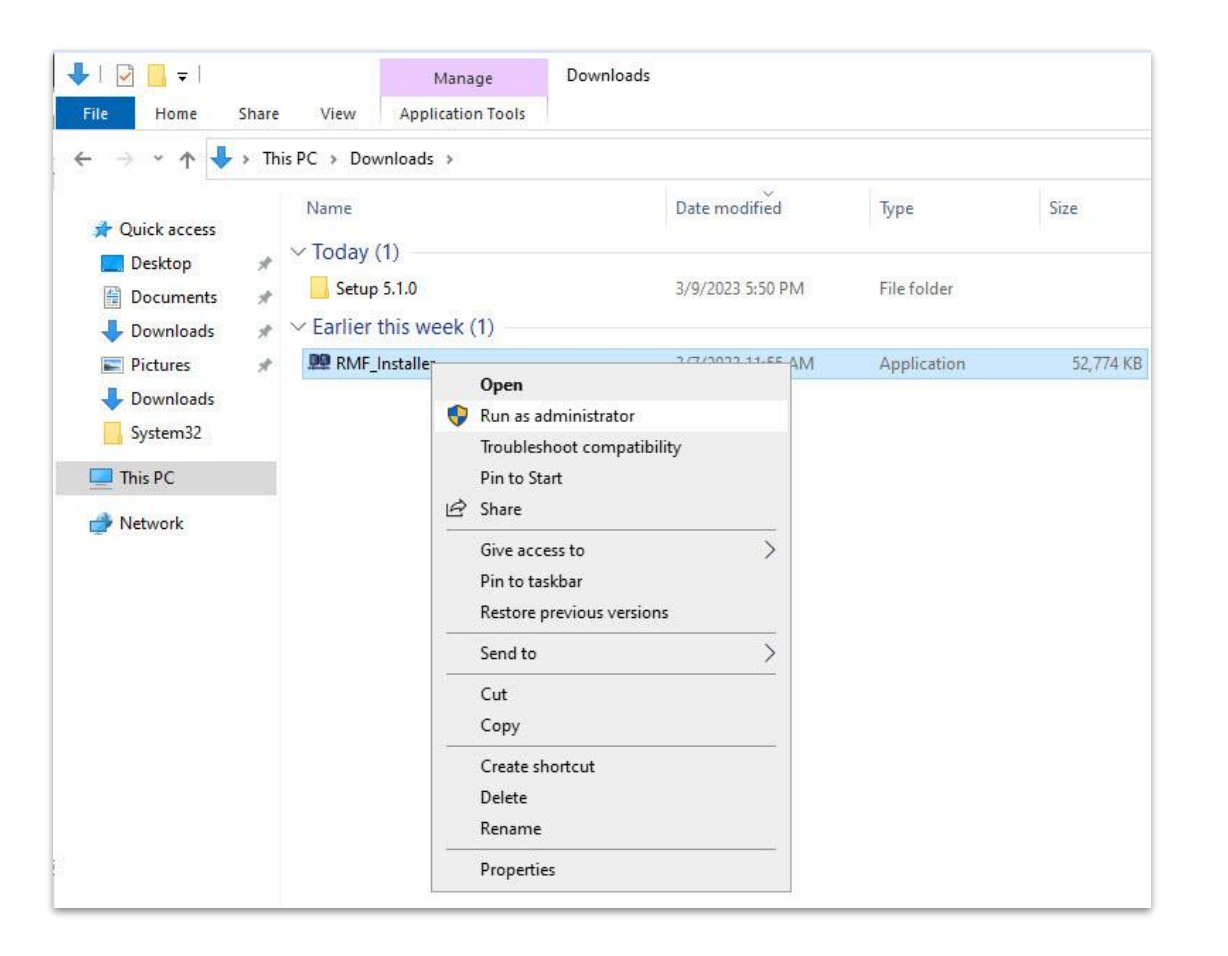

<u>Step 7</u>: Run the RMF 5.2.0 installer on Management Server or Silent Install: Command Prompt → RMF\_Installer.exe /exenoui /qn INSTALL\_TYPE=MS

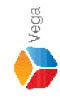

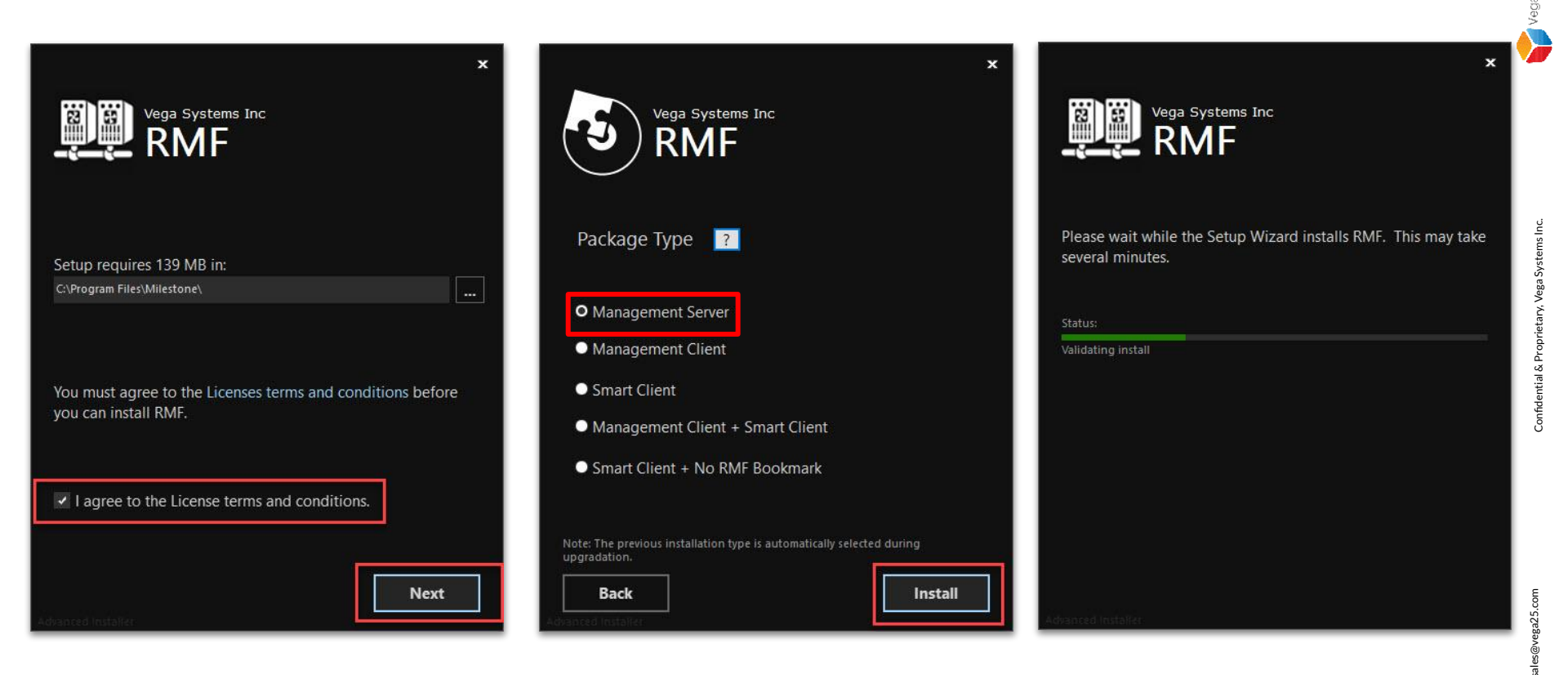

Step 8: Select I agree to the license terms and conditions. Click Next. Select Package Type - Management Server. Click Install.

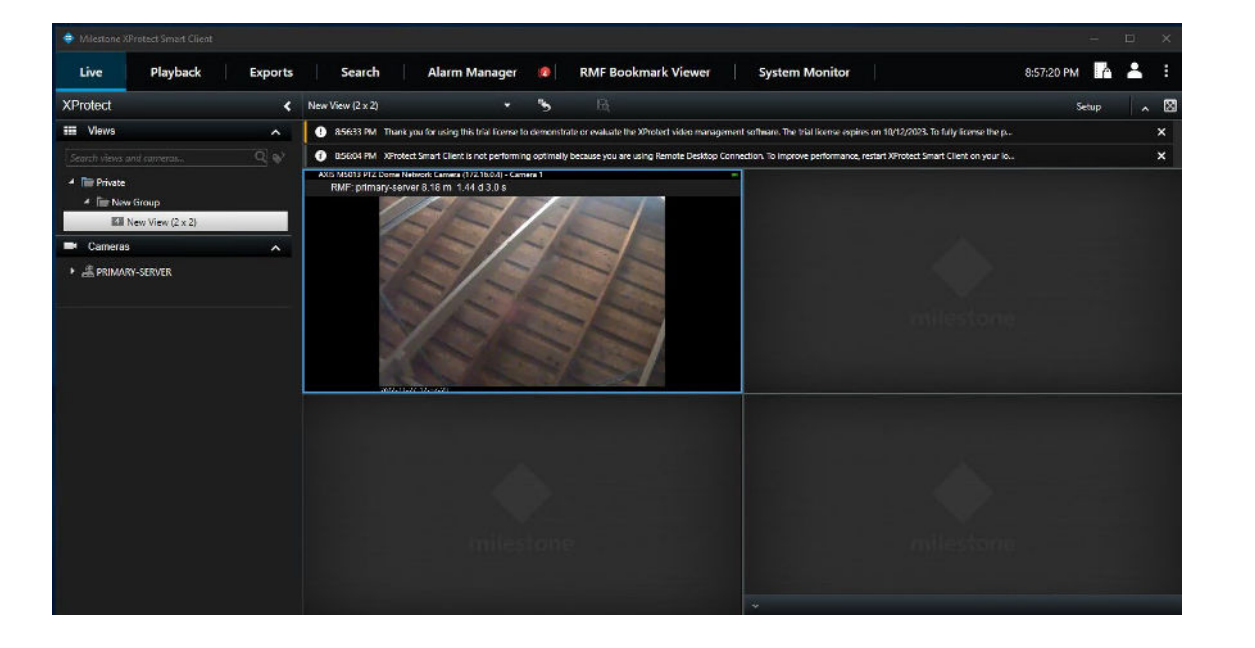

|                  | Management Server | Smart Client Machine | Management Client Machine |
|------------------|-------------------|----------------------|---------------------------|
| XProtect Version | 🖌 2022 R3c        | 🗹 2022 R3c           | 🖌 2022 R3c                |
| RMF Version      | 5.0.6 → 5.2.0     | 5.0.6                | 5.0.6                     |

Note: Smart Client View during the RMF upgradation on Management Server Views unaffected on logged in machines during update

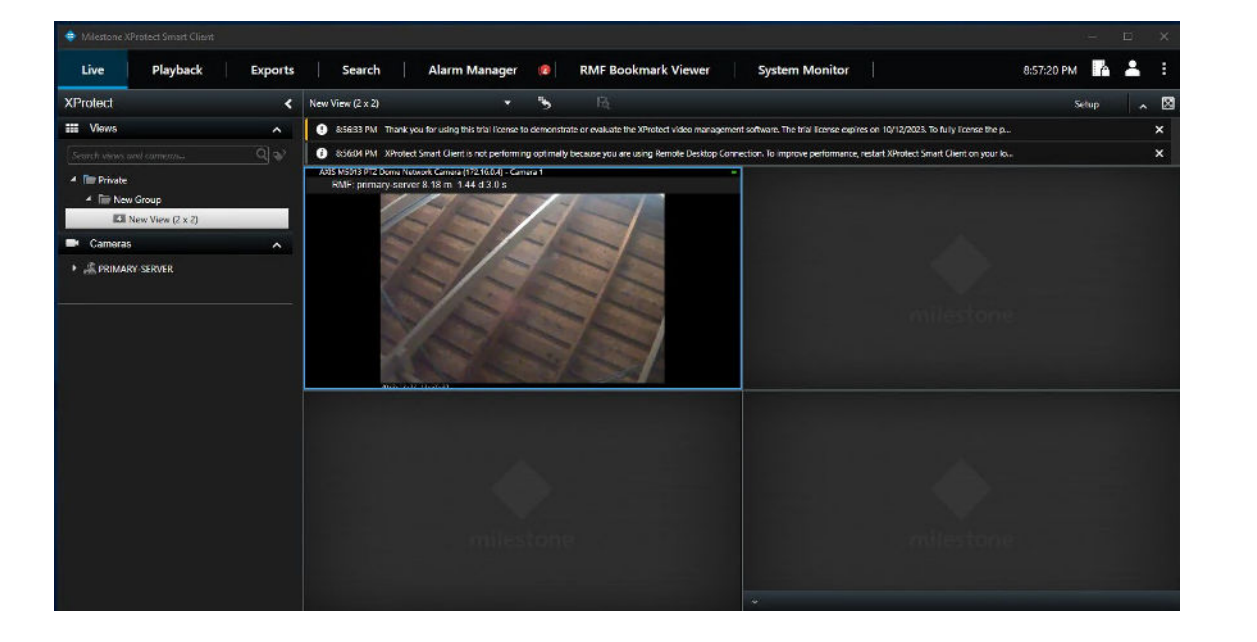

|                  | Management Server | Smart Client Machine | Management Client Machine |
|------------------|-------------------|----------------------|---------------------------|
| XProtect Version | 🖌 2022 R3c        | 🗹 2022 R3c           | 🗹 2022 R3c                |
| RMF Version      | <b>5.2.0</b>      | 5.0.6                | 5.0.6                     |

Smart Client View after the RMF upgradation on Management Server Views unaffected on logged in SC machines after update

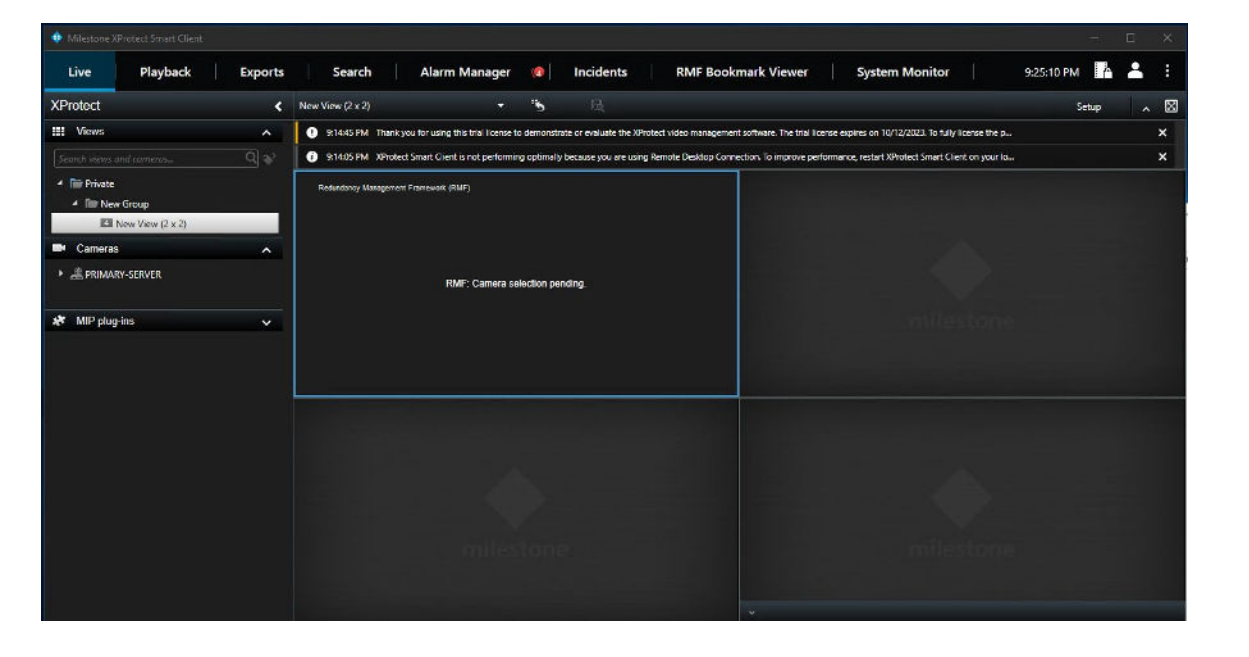

|                  | Management Server | Smart Client Machine | Management Client Machine |
|------------------|-------------------|----------------------|---------------------------|
| XProtect Version | ✓ 2022R3c         | 🖌 2022R3c            | ✓ 2022R3c                 |
| RMF Version      | <b>v</b> 5.2.0    | ✓ 5.0.6              | 5.0.6                     |

Note: RMF Views will not work for new SC logins

XProtect Management Client 2022 R3

|   |                              |   | 0       |
|---|------------------------------|---|---------|
|   | Open                         |   | at act  |
| • | Move to OneDrive             |   | gemer   |
|   | Run with graphics processor  | > | nt 2022 |
|   | Open file location           |   | N9      |
| • | Run as administrator         |   |         |
| G | Share with Skype             |   | otect   |
|   | Troubleshoot compatibility   |   | t Clie. |
|   | Pin to Start                 |   |         |
|   | 7-Zip                        | > |         |
|   | CRC SHA                      | > |         |
| - | Scan with Microsoft Defender |   |         |
|   | Pin to taskbar               |   |         |
|   | Restore previous versions    |   |         |
|   | Send to                      | > |         |
|   | Cut                          |   |         |
|   | Сору                         |   |         |
|   | Paste                        |   |         |
|   | Create shortcut              |   |         |
|   | Delete                       |   |         |
|   | Rename                       |   |         |
|   | Properties                   |   |         |

Verification Step: Open the Management Client

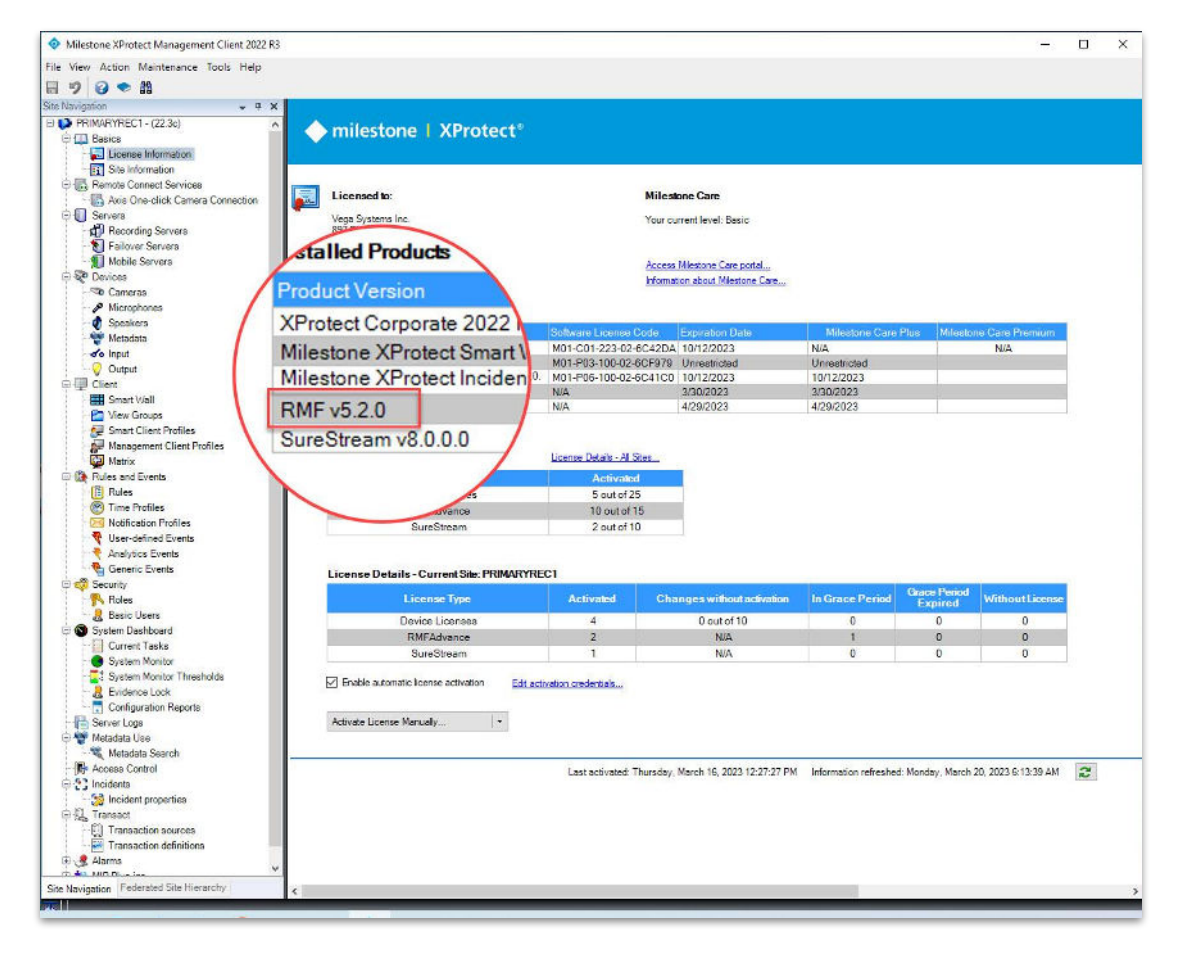

Verification Step: XProtect Version installed - 2022 R3c RMF Version installed - 5.2.0

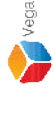

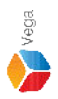

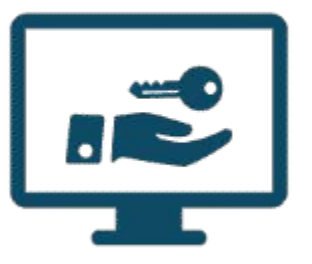

# Please follow the steps provided in <u>License Activation</u> to activate license

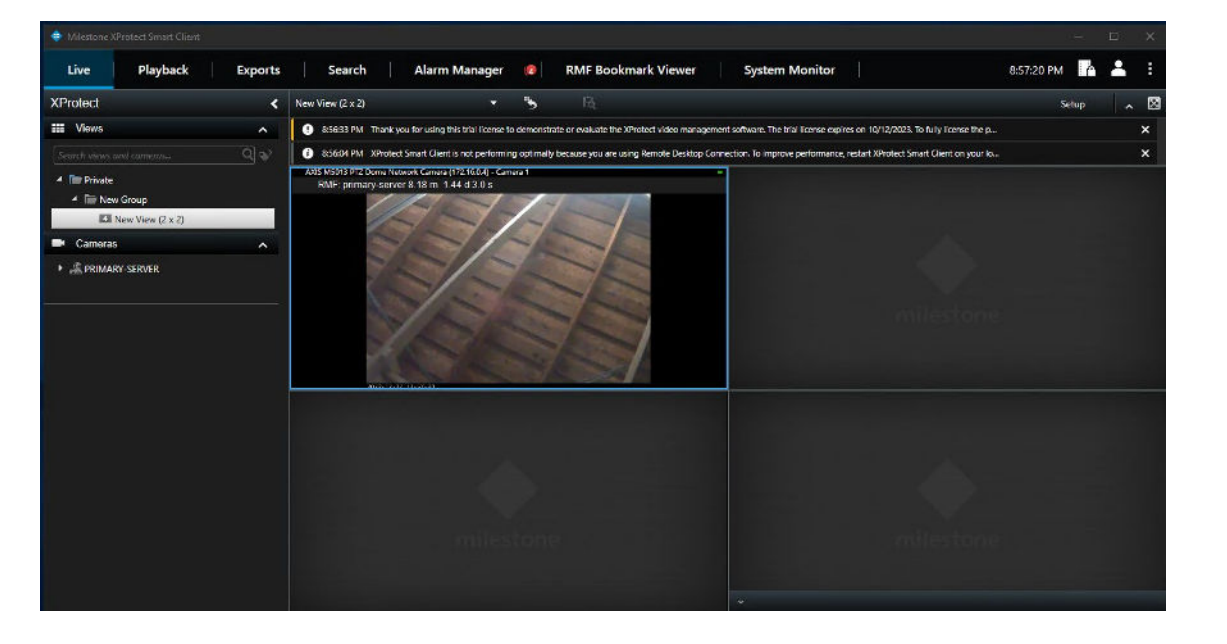

|                  | Management Server | Smart Client Machine | Management Client Machine |
|------------------|-------------------|----------------------|---------------------------|
| XProtect Version | 🖌 2022 R3c        | 🗹 2022 R3c           | 🖌 2022 R3c                |
| RMF Version      | <b>v</b> 5.2.0    | <b>√</b> 5.0.6       | 5.0.6                     |

Note: Smart Client View after the RMF Configuration on Management Server Views unaffected on already logged in SC machines after update

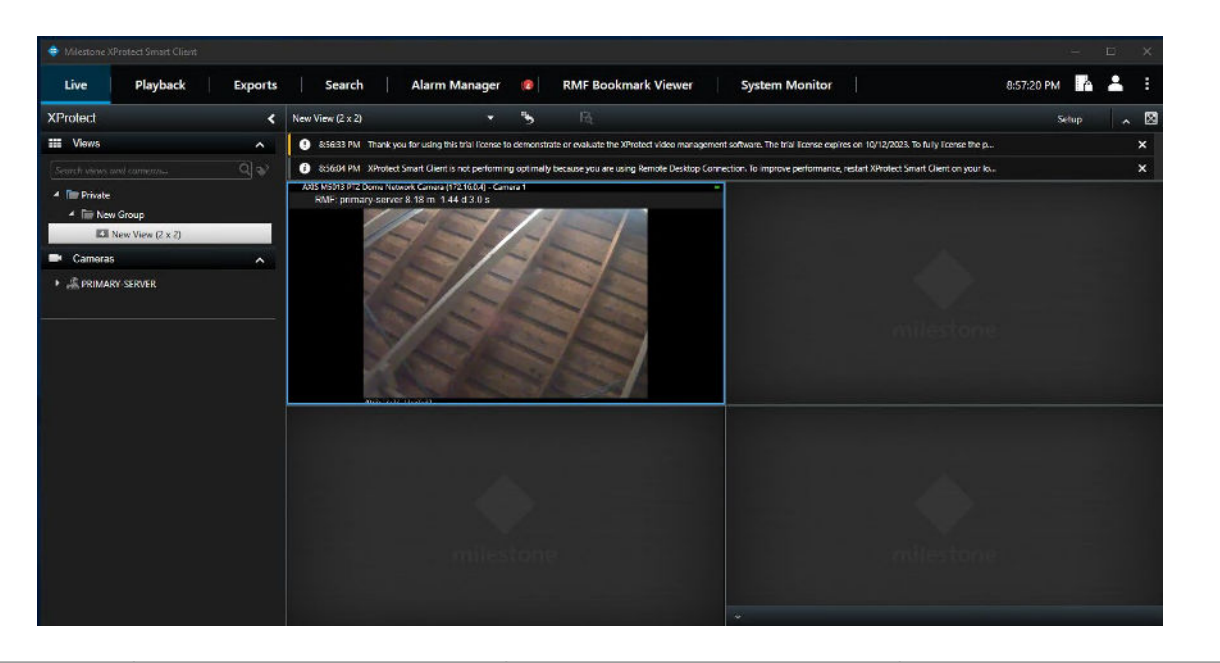

|                  | Management Server | Smart Client Machine | Management Client Machine |
|------------------|-------------------|----------------------|---------------------------|
| XProtect Version | 🖌 2022 R3c        | 🗹 2022 R3c           | 🖌 2022 R3c                |
| RMF Version      | <b>v</b> 5.2.0    | 5.0.6                | 5.0.6                     |

Note: Smart Client View after the RMF Configuration on Management Server Views unaffected on new SC logins

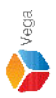

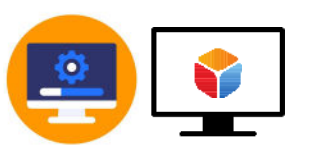

#### Update RMF on Smart Client Machine

86

| ⊢ → → ↑ 🖸 → Control F              | Panel > Programs > Programs and Features                 |                                     |              | ~       | õ             |                       |       | P |
|------------------------------------|----------------------------------------------------------|-------------------------------------|--------------|---------|---------------|-----------------------|-------|---|
| Control Panel Home                 | Uninstall or change a program                            |                                     |              |         |               |                       |       |   |
| View installed updates             | To uninstall a program, select it from the list and then | click Uninstall. Change, or Repair. |              |         |               |                       |       |   |
| Turn Windows features on or<br>off | Organize 👻 Unițstall                                     |                                     |              |         |               |                       | •== • | ( |
| Install a program from the         | Name Uninstall this program.                             | Publisher                           | Installed On | Size    | Version       | uired to install RMF. |       |   |
|                                    | O TAP-Windows 9.21.2                                     |                                     | 4/1/2023     |         | 9.21.2        |                       |       |   |
|                                    | PP RMF                                                   | Vega Systems Inc                    | 4/14/2023    | 10.1 MB | 5.0.6         |                       |       |   |
|                                    | OpenVPN 2.4.6-1602                                       | OpenVPN Technologies, Inc.          | 4/1/2023     | 6.90 MB | 2.4.6-1602    |                       |       |   |
|                                    | Milestone XProtect VMS 2022 R3                           | Milestone Systems A/S               | 4/13/2023    | 5.77 GB | 22.3.3        |                       |       |   |
|                                    | Microsoft Visual C++ 2015-2019 Redistributable (x64)     | Microsoft Corporation               | 1/19/2023    | 20.1 MB | 14.29.30139.0 |                       |       |   |
|                                    | Microsoft SQL Server 2008 Native Client                  | Microsoft Corporation               | 4/5/2023     | 9.96 MB | 10.0.1600.22  |                       |       |   |
|                                    | C Microsoft Edge                                         | Microsoft Corporation               | 2/15/2023    | 140 MB  | 112.0.1722.39 |                       |       |   |
|                                    | Microsoft ASP.NET Core 6.0.1 - Shared Framework (x       | Microsoft Corporation               | 4/13/2023    | 27.4 MB | 6.0.1.21567   |                       |       |   |
|                                    | Wicrosoft ASP.NET Core 6.0.1 - Shared Framework (x       | Microsoft Corporation               | 4/13/2023    | 30.0 MB | 6.0.1.21567   |                       |       |   |
|                                    | 📸 Microsoft .NET Runtime - 6.0.1 (x86)                   | Microsoft Corporation               | 4/13/2023    | 87.3 MB | 6.0.1.30717   |                       |       |   |
|                                    | 🔀 Microsoft .NET Runtime - 6.0.1 (x64)                   | Microsoft Corporation               | 4/13/2023    | 95.2 MB | 6.0.1.30717   |                       |       |   |
|                                    | Hicrosoft .NET Core Runtime - 3.1.13 (x86)               | Microsoft Corporation               | 4/5/2023     | 81.5 MB | 3.1.13.29816  |                       |       |   |
|                                    | BMicrosoft .NET Core Runtime - 3.1.13 (x64)              | Microsoft Corporation               | 4/5/2023     | 91.3 MB | 3.1.13.29816  |                       |       |   |
|                                    | BMicrosoft .NET Core 3.1.13 - Windows Server Hosting     | Microsoft Corporation               | 4/5/2023     | 143 MB  | 3.1.13.21117  |                       |       |   |
|                                    | Hicrosoft .NET 6.0.1 - Windows Server Hosting            | Microsoft Corporation               | 4/13/2023    | 138 MB  | 6.0.1.21567   |                       |       |   |
|                                    | O Google Chrome                                          | Google LLC                          | 4/14/2023    |         | 112.0.5615.86 |                       |       |   |
|                                    | Haws-cfn-bootstrap                                       | Amazon Web Services                 | 1/19/2023    | 76.3 MB | 2.0.21        |                       |       |   |

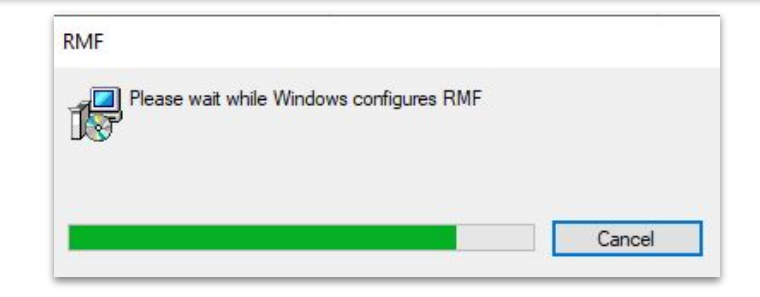

#### Step 9: Uninstall the RMF installed on Smart Client Machine

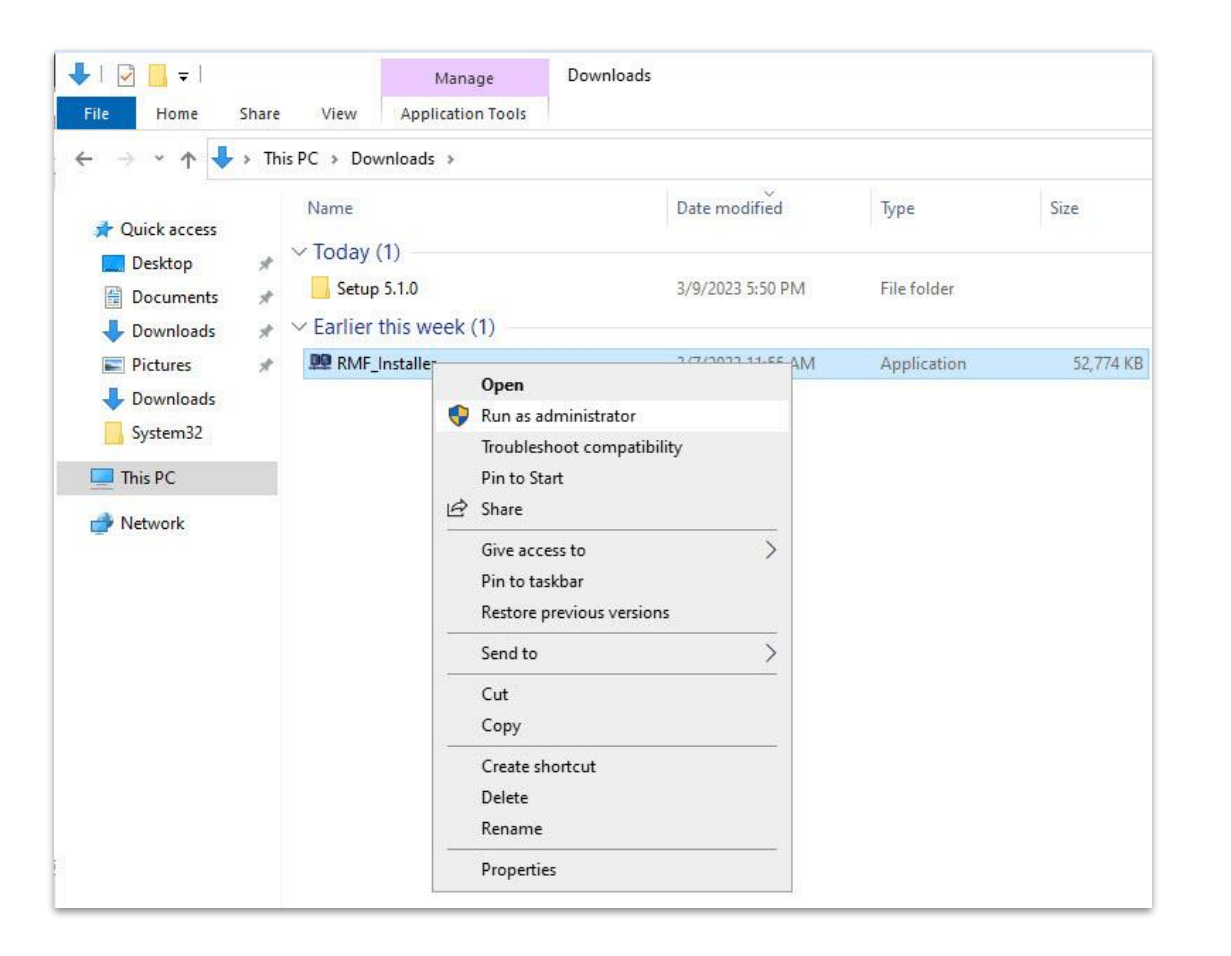

<u>Step 10</u>: Run the RMF 5.2.0 installer on Smart Client Machine or Silent Install: Command Prompt → RMF\_Installer.exe /exenoui /qn INSTALL\_TYPE=SC

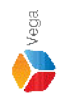

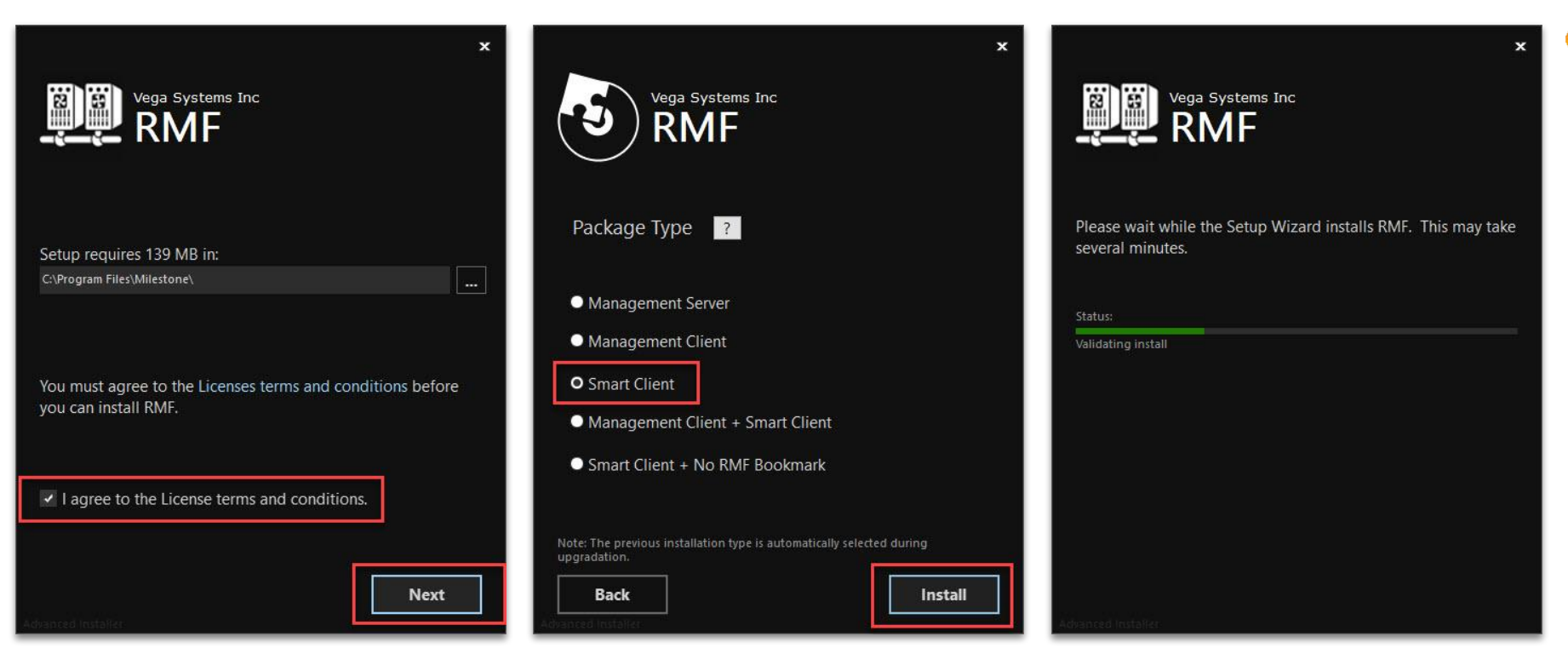

Vega

Select I agree to the license terms and conditions. Click Next. Select Package Type - Smart Client. Click Install.

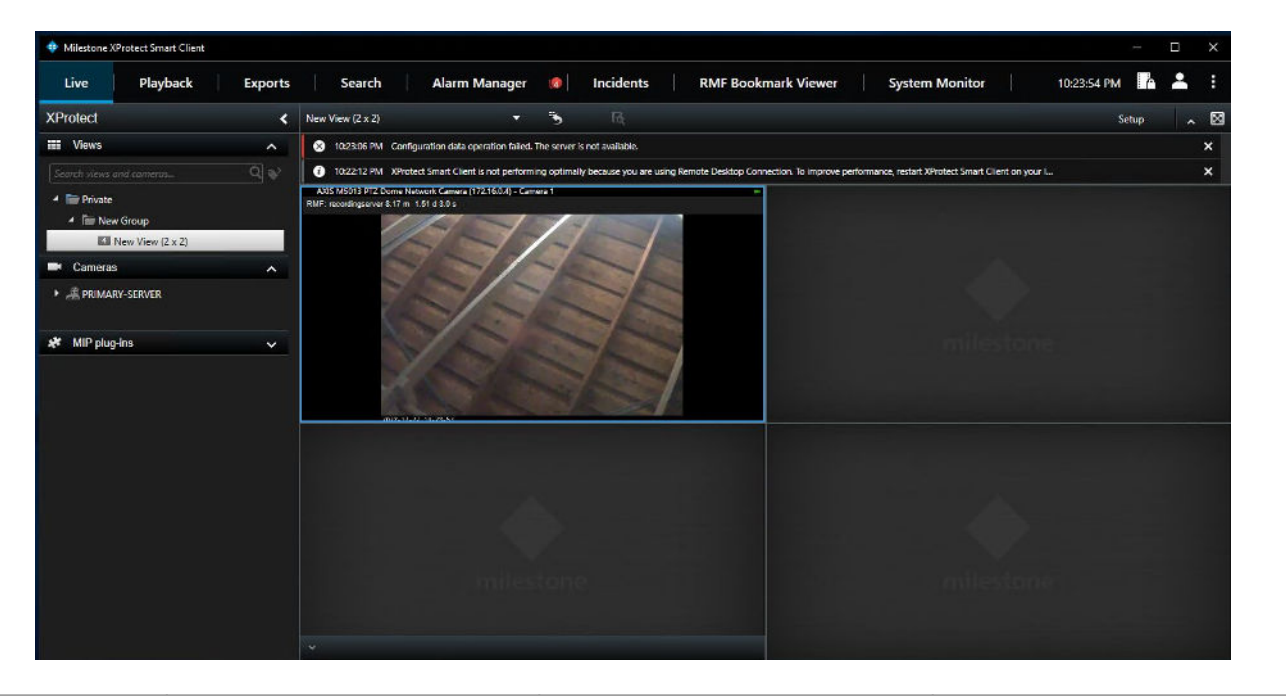

|            |        | Mana     | agement Server | Smar         | t Client Machine | Manage | ment Client Machine |
|------------|--------|----------|----------------|--------------|------------------|--------|---------------------|
| XProtect V | ersion | <        | 2022 R3c       | $\checkmark$ | 2022 R3c         | ~      | 2022 R3c            |
| RMF Vers   | sion   | <b>√</b> | 5.2.0          | $\checkmark$ | 5.2.0            |        | 5.0.6               |

Note: Smart Client View after the RMF upgradation on Smart Client Machine

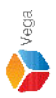

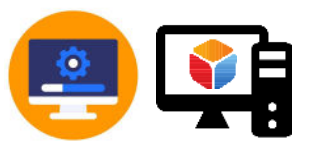

### Update RMF on Management Client Machine

91

| → → ↑ ▲ Control P                                                          | Panel > Programs > Programs and Features                 |                                     |              | ~       | õ             |   | ۶ |
|----------------------------------------------------------------------------|----------------------------------------------------------|-------------------------------------|--------------|---------|---------------|---|---|
| Control Panel Home                                                         | Uninstall or change a program                            |                                     |              |         |               |   |   |
| View installed updates                                                     | To uninstall a program, select it from the list and then | click Uninstall. Change, or Repair. |              |         |               |   |   |
| Turn Windows features on or off                                            | Organize 🕶 Unirstall                                     |                                     |              |         |               | • | ( |
| Imm Windows features on or<br>off<br>Install a program from the<br>network | Name Uninstall this program.                             | Publisher                           | Installed On | Size    | Version       |   |   |
|                                                                            | TAP-Windows 9.21.2                                       |                                     | 4/1/2023     |         | 9.21.2        |   |   |
|                                                                            | RMF                                                      | Vega Systems Inc                    | 4/14/2023    | 10.1 MB | 5.0.6         |   |   |
|                                                                            | OpenVPN 2.4.6-1602                                       | OpenVPN Technologies, Inc.          | 4/1/2023     | 6.90 MB | 2.4.6-1602    |   |   |
|                                                                            | Milestone XProtect VMS 2022 R3                           | Milestone Systems A/S               | 4/13/2023    | 5.77 GB | 22.3.3        |   |   |
|                                                                            | ⊯Microsoft Visual C++ 2015-2019 Redistributable (x64)    | Microsoft Corporation               | 1/19/2023    | 20.1 MB | 14.29.30139.0 |   |   |
|                                                                            | Microsoft SQL Server 2008 Native Client                  | Microsoft Corporation               | 4/5/2023     | 9.96 MB | 10.0.1600.22  |   |   |
|                                                                            | C Microsoft Edge                                         | Microsoft Corporation               | 2/15/2023    | 140 MB  | 112.0.1722.39 |   |   |
|                                                                            | BMicrosoft ASP.NET Core 6.0.1 - Shared Framework (x      | Microsoft Corporation               | 4/13/2023    | 27.4 MB | 6.0.1.21567   |   |   |
|                                                                            | BMicrosoft ASP.NET Core 6.0.1 - Shared Framework (x      | Microsoft Corporation               | 4/13/2023    | 30.0 MB | 6.0.1.21567   |   |   |
|                                                                            | 😹 Microsoft .NET Runtime - 6.0.1 (x86)                   | Microsoft Corporation               | 4/13/2023    | 87.3 MB | 6.0.1.30717   |   |   |
|                                                                            | 澍Microsoft .NET Runtime - 6.0.1 (x64)                    | Microsoft Corporation               | 4/13/2023    | 95.2 MB | 6.0.1.30717   |   |   |
|                                                                            | 岁Microsoft .NET Core Runtime - 3.1.13 (x86)              | Microsoft Corporation               | 4/5/2023     | 81.5 MB | 3.1.13.29816  |   |   |
|                                                                            | BMicrosoft .NET Core Runtime - 3.1.13 (x64)              | Microsoft Corporation               | 4/5/2023     | 91.3 MB | 3.1.13.29816  |   |   |
|                                                                            | BMicrosoft .NET Core 3.1.13 - Windows Server Hosting     | Microsoft Corporation               | 4/5/2023     | 143 MB  | 3.1.13.21117  |   |   |
|                                                                            | Hicrosoft .NET 6.0.1 - Windows Server Hosting            | Microsoft Corporation               | 4/13/2023    | 138 MB  | 6.0.1.21567   |   |   |
|                                                                            | O Google Chrome                                          | Google LLC                          | 4/14/2023    |         | 112.0.5615.86 |   |   |
|                                                                            | Haws-cfn-bootstrap                                       | Amazon Web Services                 | 1/19/2023    | 76.3 MB | 2.0.21        |   |   |

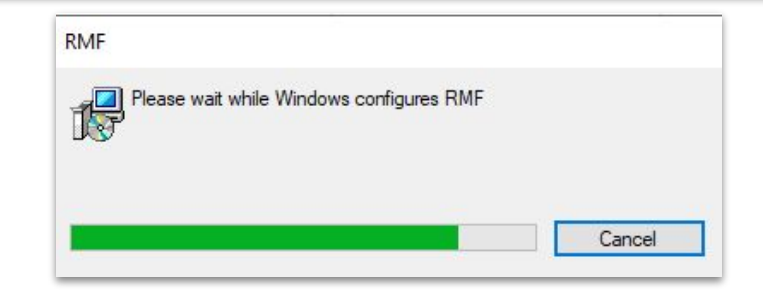

#### Step 12: Uninstall the RMF installed on Management Client Machine

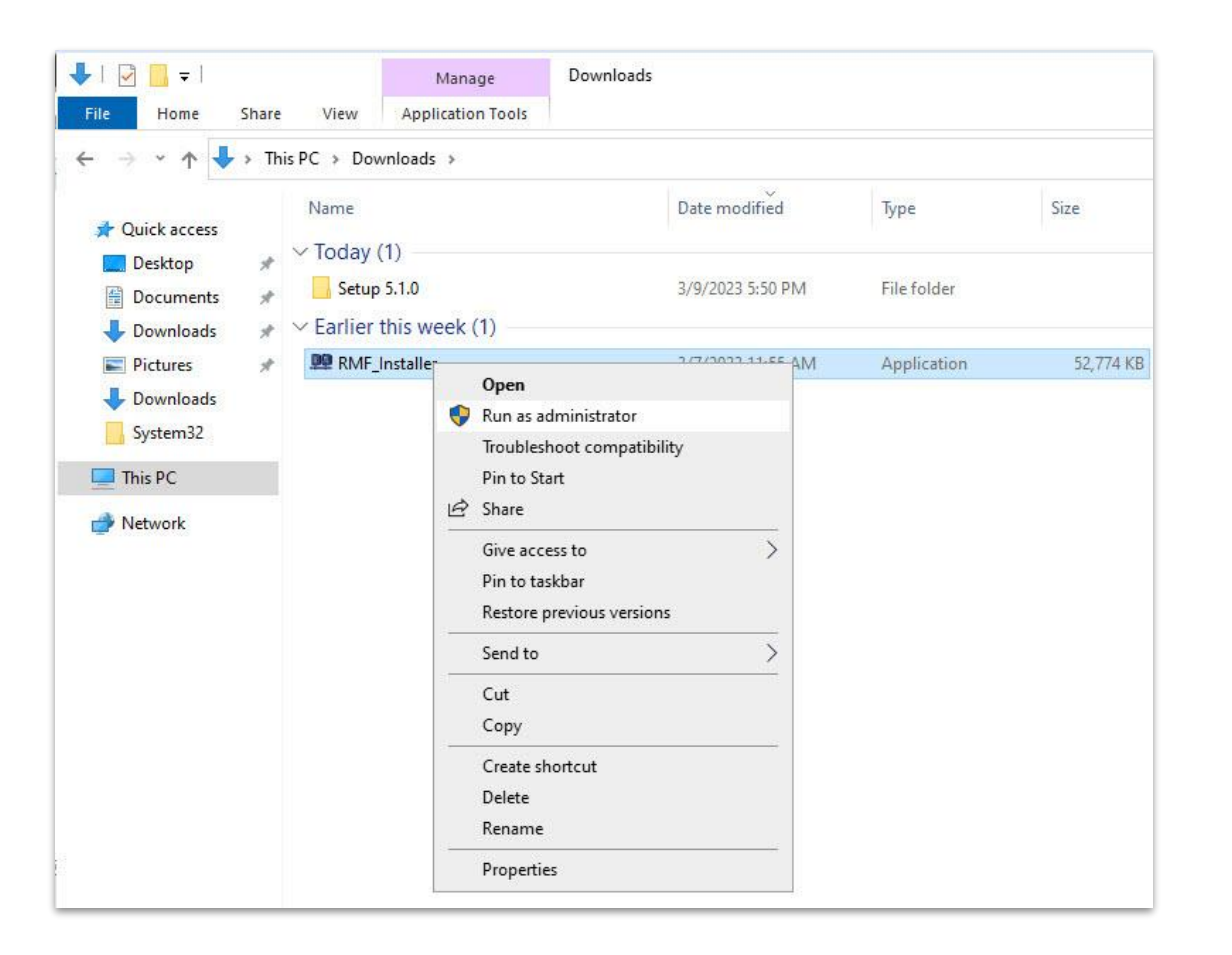

<u>Step 13</u>: Run the RMF 5.2.0 installer on Management Client Machine or Silent Install: Command Prompt → RMF\_Installer.exe /exenoui /qn INSTALL\_TYPE=MC

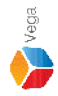

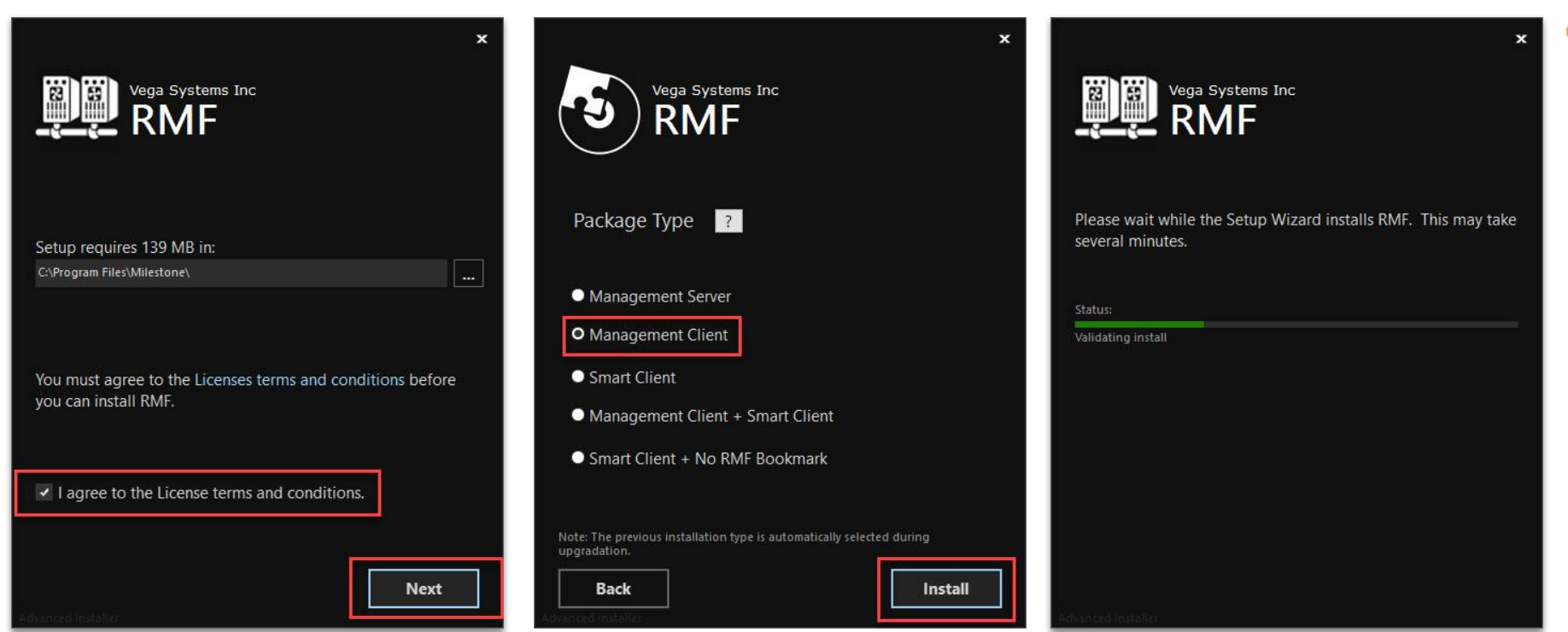

Vega

<u>Step 14</u>: Select I agree to the license terms and conditions. Click Next. Select Package Type - Management Client Machine. Click Install.

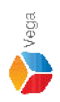

# Confidential & Proprietary, Vega Systems Inc.

## Key Takeaway

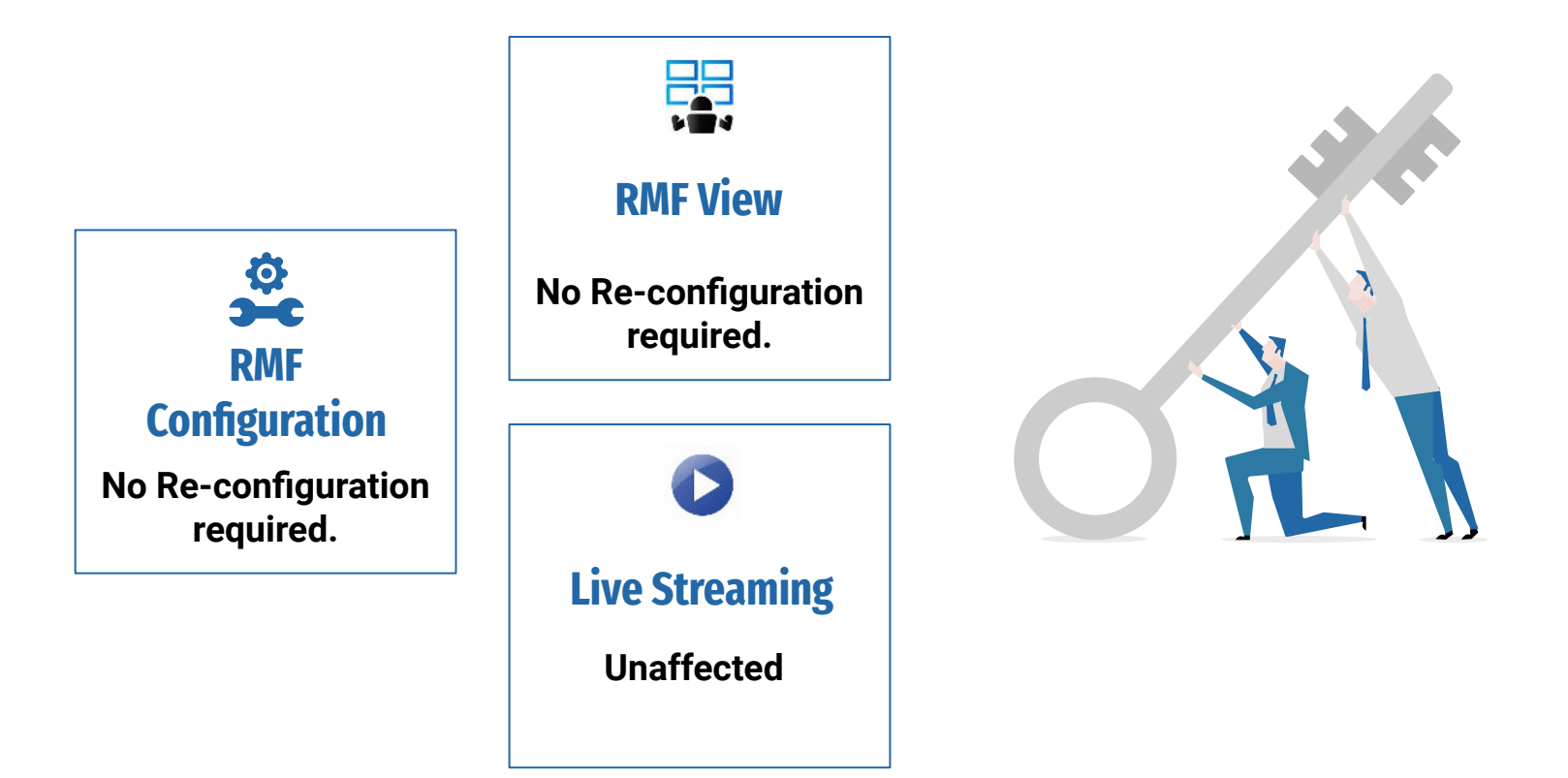